# E-Billing User Guide

Steps to Creating and Tracking E-Billings

March 2015

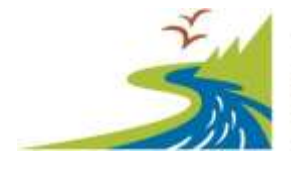

Recreation and Conservation Office

# Table of Contents

| Section 1: Overview                                            | 1  |
|----------------------------------------------------------------|----|
| About this Guide                                               | 1  |
| Getting Started                                                | 3  |
| Section 2: Preparing a Bill                                    | 6  |
| Task 1: Review Project Billing History                         | 6  |
| Task 2: Start a Bill                                           | 9  |
| Task 3: Enter Costs                                            | 12 |
| Task 4: Review Your Bill                                       | 15 |
| Task 5: Attach Documents                                       | 17 |
| Task 6: Certify and Submit Your Bill                           | 19 |
| Task 7: Using the Dashboards                                   | 25 |
| Section 3: Preparing Your Acquisition Bill                     |    |
| Task 1: Setup Your Acquisition Bill                            |    |
| Task 2: Enter Costs                                            | 32 |
| Task 3: Attach Documents                                       |    |
| Task 4: Fill Out Property Pages                                |    |
| Section 4: Finding and Fixing Errors, Equipment, and Importing | 40 |
| Task 1: Find and Fix Errors                                    | 40 |
| Task 2: Enter Equipment Purchases                              | 41 |
| Task 3: Import Cost Information                                | 44 |
| Section 5: Personal Service Contracts                          | 49 |
| Billing for Personal Service Contracts                         | 49 |
| Section 6: Tips and Tricks and the RCO Web Site                | 50 |
| Tips and Tricks                                                | 50 |
| The RCO Web Site                                               | 51 |

# Section 1: Overview

#### About this Guide

This guide will lead you through the steps of creating a bill using PRISM Online for projects funded by the Recreation and Conservation Office (RCO).

For more information about electronic billings (e-billing) and reimbursement information, visit RCO's <u>Reimbursement Web page</u>.

## **Questions?**

Recreation and Conservation Office Natural Resources Building 1111 Washington Street Southeast Olympia, WA 98501 <u>Web site</u>

Mailing Address P.O. Box 40917 Olympia, WA 98504-0917

Telephone: (360) 902-3000 FAX: (360) 902-3026 TTY: (360) 902-1996 E-mail: <u>E-billing@rco.wa.gov</u>

## **Our Goal**

RCO's goal is to process payments for all properly completed bills within 30 days of receipt.

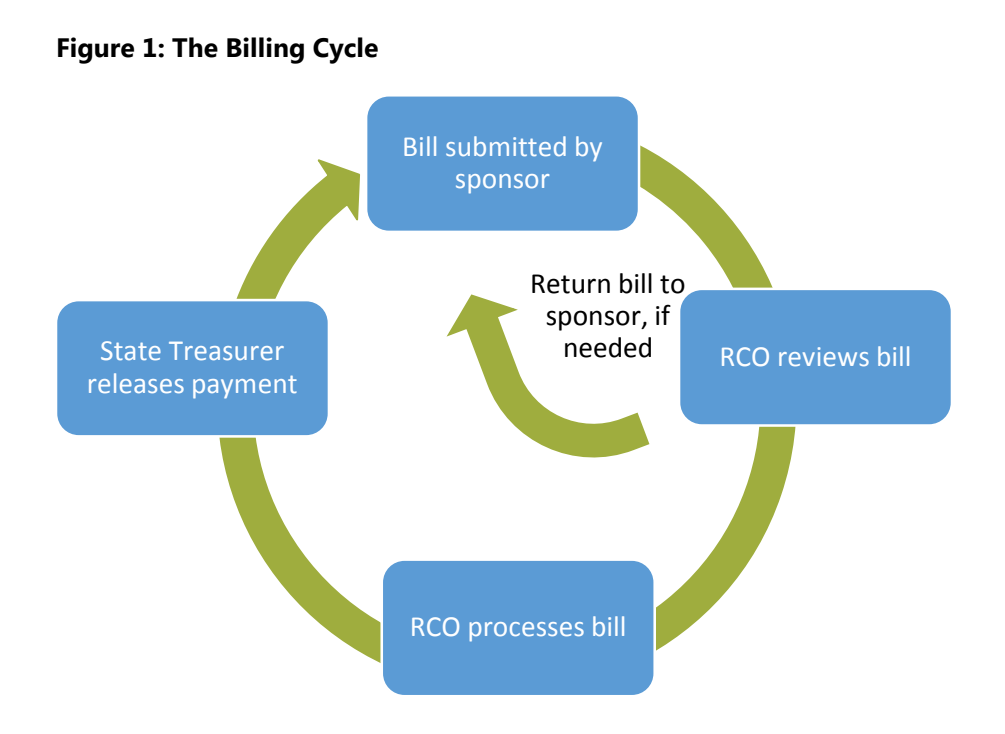

#### Figure 2: Overview of Billing Process

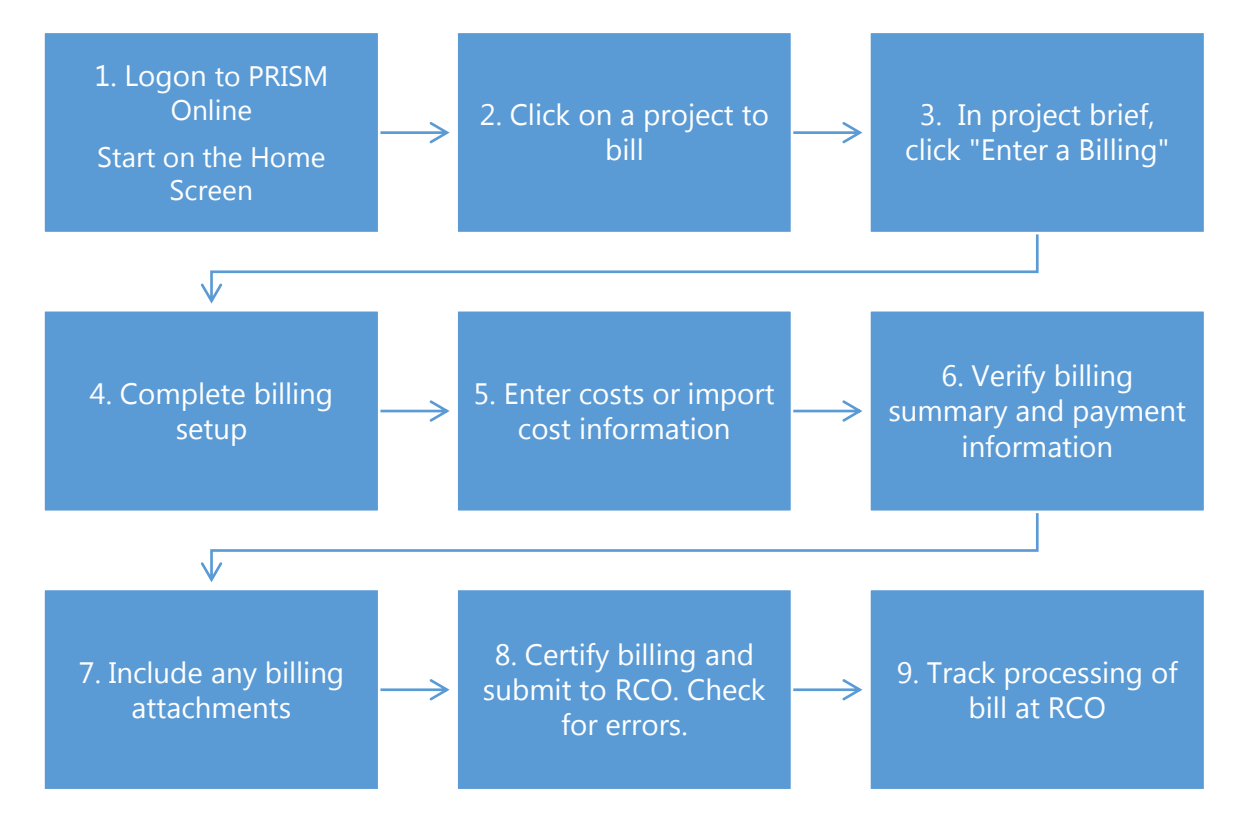

### **Getting Started**

## **PRISM Online**

To enter your bills electronically, first get to the Internet (we recommend using Internet Explorer) and type the login address <u>https://secure.rco.wa.gov/Prism/Sponsor/Account/LogOn</u> to get to PRISM Online. Then enter your login ID and password. If you don't have one, you can make a request on RCO's <u>PRISM resources Web page</u>.

Once logged in, the first screen displayed will be the home page.

## Home Page Overview

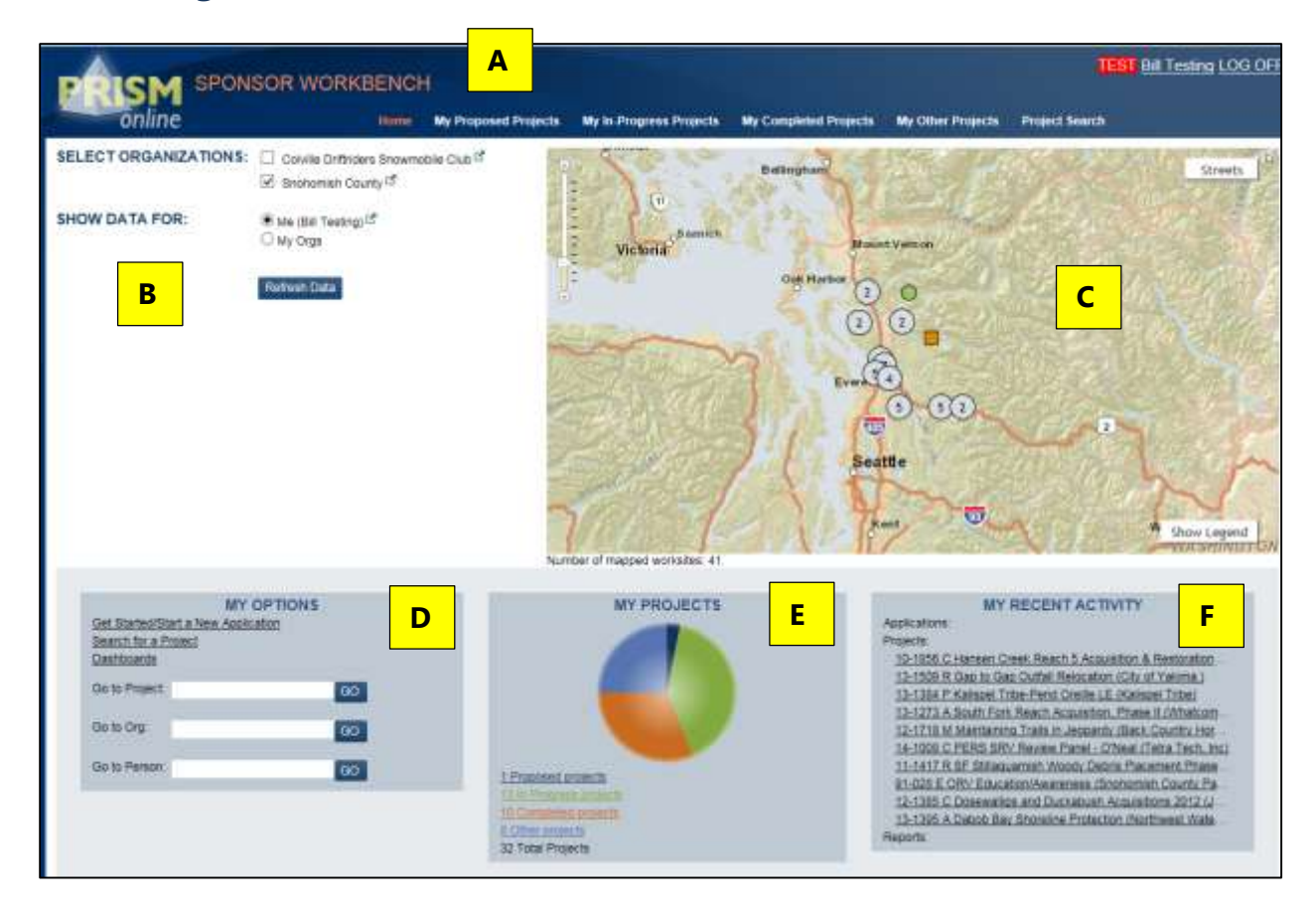

- A. Header The dark blue bar at the top of the screen shows who is logged on to PRISM online. There are several different navigation choices in white text. This is present for all screens.
- B. Select Organizations, Show Data For –Shows the organizations connected to you. Select which organization's data you would like to display. Also, you may view data for just the person logged in or for the entire organization.

- C. Map Navigation Displays a map of the projects related to the data selection. You may click on the map to select specific projects.
- D. My Options Provides navigation choices. Select choices or enter specific information.
- E. My Projects Provides navigation choices. Select a piece of the pie chart or a link to see projects related to your choice.
- F. My Recent Activity Displays recent projects. Pick one to view information.

## **Required Roles for Entering a Bill**

To enter a bill in PRISM Online, you must:

- Have an active account in RCO PRISM, with a user ID and login
- Be associated with the sponsor of the project
- Have one of three roles for the project
  - o Billing
  - o Project contact
  - o Alternate project contact

#### **Reimbursement Rules**

This user guide does not outline any specific rules about reimbursements. It is only a guide to using the PRISM Online e-billing feature.

For information on reimbursements (costs, documentation, billing RCO, calculation factors, Salmon Recovery Funding Board cash advances, and other requirements), please see <u>Manual 8,</u> <u>Reimbursements</u>.

## The E-Billing Wizard

To help you complete your bills, RCO has designed an e-billing wizard. The e-billing wizard will walk you through all of the required steps to complete a reimbursement request. This user guide is organized following the steps of the ebilling wizard.

Once a bill setup is complete, the required steps will be listed in the upper left column. Then, you may click on any step of the e-billing wizard. All steps must be completed and error free before submitting a bill.

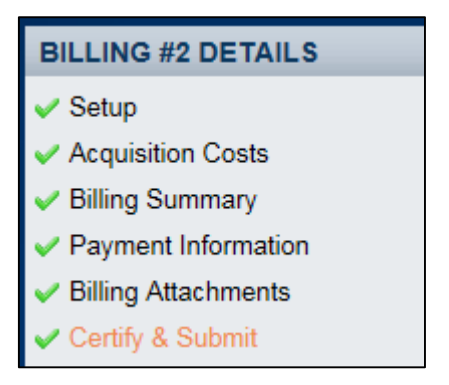

The picture to the right displays the e-billing wizard steps, and the green checks indicate that everything has been done correctly.

## **Unwanted Windows**

When using PRISM Online, a Web page may open in a separate window. Simply close unwanted pages. Be sure to save when prompted so information is not lost.

# Section 2: Preparing a Bill

#### Task 1: Review Project Billing History

## **Step 1: Review Project Brief**

From the home page, click on the project that you would like to prepare a bill for. The project brief page will display.

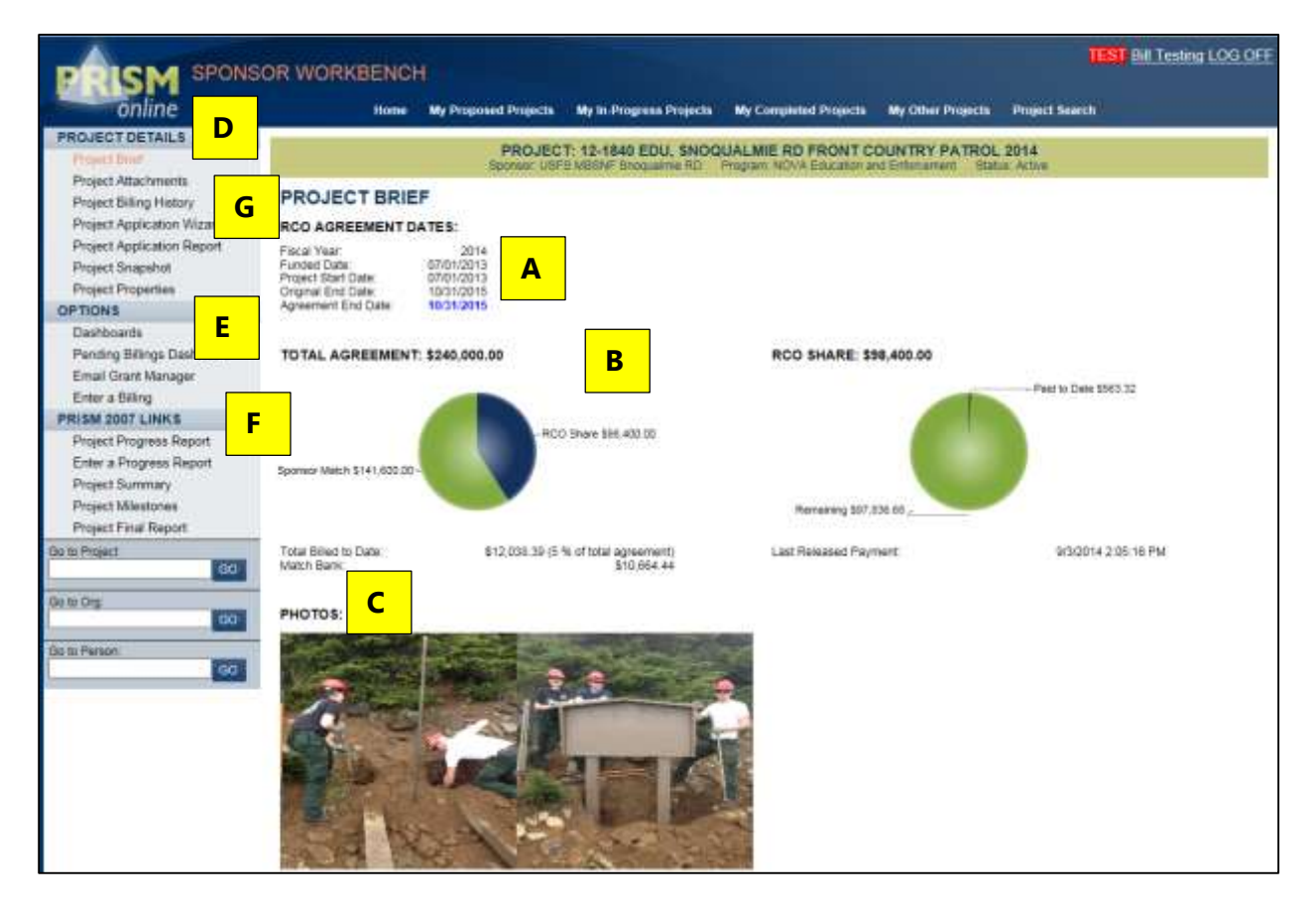

- A. RCO Agreement Dates Displays key dates for each RCO agreement. The data comes from PRISM and reflects any completed amendments.
- B. Total Agreement Illustrates the total agreement amount, splitting the match and RCO share. RCO Share illustrates what has been billed of the RCO share. Other data also is displayed such as match bank, if applicable.
- C. Photos Displays any photographs attached to the project.
- D. Project Details Allows you to view attachments, billing history, application, snapshot, and properties.
- E. Options Displays various dashboards, pending bill information, a link to e-mail the grants manager, and a place to enter a bill.
- F. PRISM 2007 Links Outlines options available in PRISM 2007. This includes project progress reports, project summary, project milestones and project final report.
- G. Review History Before you create a bill, you first should review the project billing history. Under Project Details, select "Project Billing History." You can select "Enter a Billing" on this page if you would like to skip the step of reviewing the project's history of bills.

# **Step 2: Review Project Billing History**

| DOLCM SPONS                                                                                                    | OR WORKBENCH                                                                                                    | •                                                                                                    |                                                                               |                                                      | 1651 8                      | Testing LOG OF               |
|----------------------------------------------------------------------------------------------------|----------------------------------------------------------------------------------------------------|----------------------------------------------------------------------------------------------------|-------------------------------------------------------------------------------|------------------------------------------------------|-----------------------------|------------------------------|
| online                                                                                                    | Home                                                                                                    | My Proposed Projects My In-Pro                                                                                                 | gress Projects 👾 My Completed (                                               | Projecta My Other Projects                           | Project Search              |                              |
| PROJECT DETAILS<br>Project Brief<br>Project Attachments                                                           | PROJECT BILL                                                                                                    | PROJECT: 12-184<br>Spanor: USPE MESH                                                                                           | BEDU, SNOQUALMIE RD FR<br>Stoquairee RD Program NOVA Er                       | RONT COUNTRY PATRO<br>ducation and Enforcement Statu | i <b>L 2014</b><br>a Active | 0                            |
| Project Application Witz<br>Project Application Report<br>Project Snapshot<br>Project Properties                  | A summary of being inter<br>Reinssed billings<br>BALANCES                                                           | nation for the belected project<br>II in Process and Approved billings                                                         | 2 Draft and Returned billings                                                 | Refest                                               |                             |                              |
| OPTIONS<br>Dashboards<br>Pending Billings Cashboard<br>Email Coart Manager<br>Enter a Billing<br>PRISM 2007 LINKS | RCD Grant Amo<br>Sponsor Amo<br>Total Agreement Amo<br>Pard to D<br>Retained to D<br>Retained to D<br>Retained to D | unt \$168,400.00<br>unt \$141,600.00<br>unt \$240,000.00<br>und \$593.32 (0%)<br>wie \$0.00<br>ing \$57,536.65 (100%)<br>min 1 | Natch Bann S10<br>Match Owed<br>Planned Retainage S5<br>Retainage Trigger S50 | (864.44<br>\$5.00<br>(940.00 (10%)<br>(900.00        |                             | E                            |
| Project Progress Report<br>Enter a Progress Report<br>Project Summary                                             | BILLING HISTORY<br>Number of Billings: 1                                                                            | c                                                                                                    | LOW ADDRESS                                                                   |                                                      | F - Enter New               | Billing Export               |
| Project Milestones<br>Project Final Report                                                                        | Bang # Date                                                                                                    | Worksras<br>Properties                                                                                                    | Approved<br>Amount                                                            | Payment Billing Period                               | Sponsor Suffe<br>Stypice    | Being Status<br>Release Date |
| Go to Project                                                                                                    | EI UNDECOTA                                                                                                    | Workans #1 Integratine R D North La                                                                                            | Westa                                                                         | 8563.32 04010014 -<br>9503/2014<br>8663.32           | and and ID                  | 09030014                     |
| Ge te Org<br>Go te Parson                                                                                         | 10078                                                                                                    |                                                                                                    | 1000                                                                          |                                                      |                             |                              |
| D                                                                                                    | BILLINGS TO D                                                                                                    | ATE<br>pay alling information by alling number<br>Kin Process and Approved billings                                            | , workada or property<br>2) Draft and Returned billings                       |                                                      |                             |                              |
|                                                                                                    | Billing # All                                                                                                    |                                                                                                    | ~                                                                             |                                                      |                             |                              |
|                                                                                                    | Worksite All<br>Property All                                                                                        |                                                                                                    | V Retreat                                                                     |                                                      |                             |                              |

- A. Check boxes to select what billing information to display.
  - Released billings
  - In process and approved billings
  - Draft and returned billings

PRISM defaults to all three selected. When a change is made, it will remain until altered again.

- B. Balances References key balances related to the project. Key balances include the RCO Grant Amount, Paid to Date, Amount Remaining, Match Bank, Match Owed, and Planned Retainage.
- C. Billing History All bills displayed here. Select the bill number (left side) to open the bill.
- D. Billings to Date Certain elements of bills can be selected.
- E. Export Select this button to export all summarized billing history information.

F. Enter New Billing – Click here to start a new bill.

#### Task 2: Start a Bill

After reviewing the billing history and selecting "Enter New Billing," a new bill will be started using the e-billing Wizard.

If there are draft bills, PRISM will ask you to confirm that you want to start a new bill. There can be as many draft bills as you like. Please note that upon completion of a project, you need to remove all draft bills.

The "Billing Setup" screen is where details about the bill are entered.

# "Billing Setup" Screen

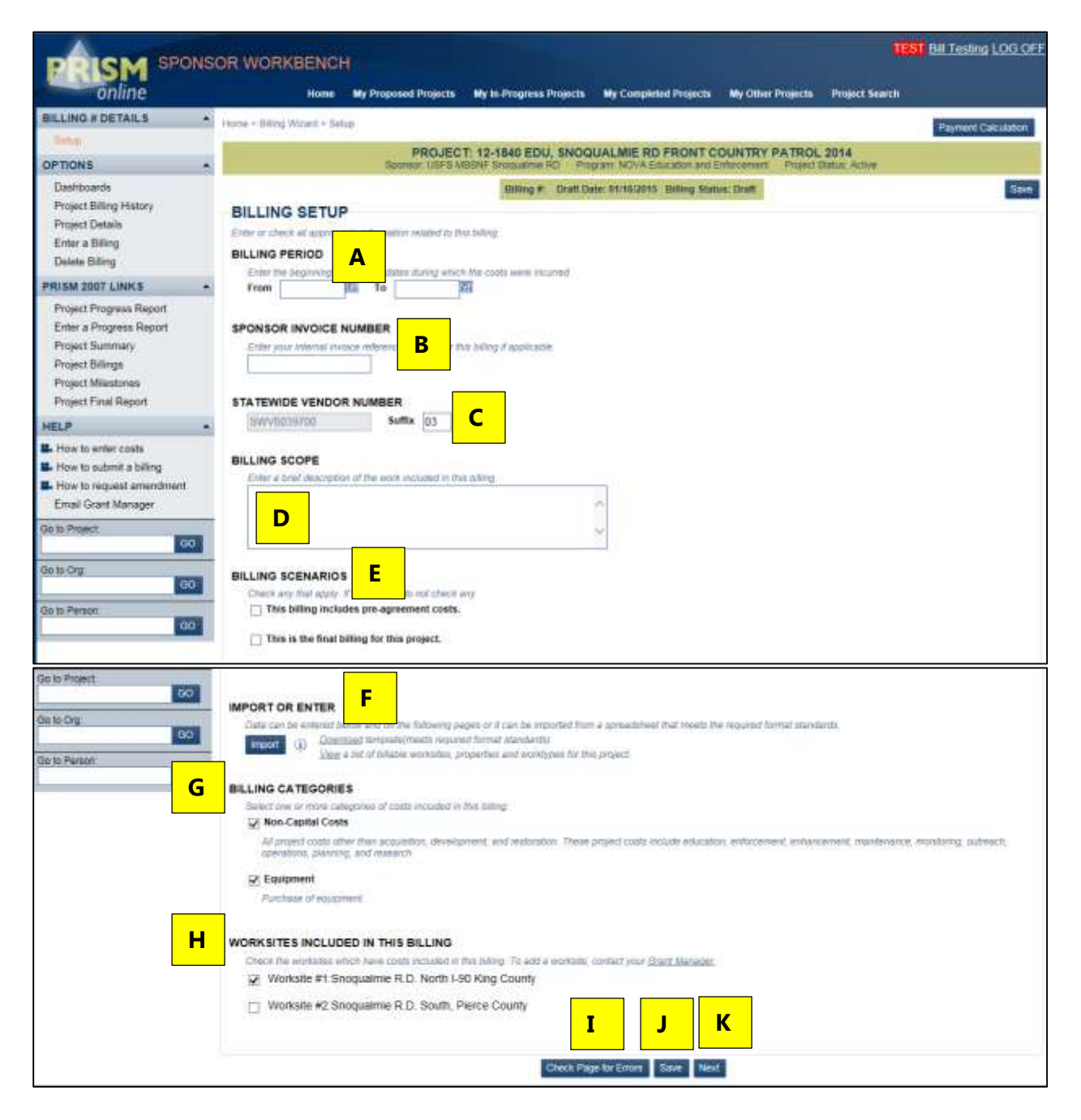

- A. Billing Period Enter the beginning and ending dates during which the costs were incurred.
- B. Sponsor Invoice Number Enter your internal reference number for this bill, if applicable.
- C. Statewide Vendor Number Statewide vendor numbers are established by the Washington State Department of Enterprise Services. This number will display what is on file in PRISM

and cannot be modified. Based on your need, the Department of Enterprise Services may establish several suffixes to identify different payment locations or different payment information. You can modify the suffix for this bill.

- D. Billing Scope Enter a brief description of the work included in this bill.
- E. Billing Scenarios PRISM will display any potential billing scenarios applicable for your project. Check any that apply. Some of the scenarios may require additional information.
- F. Import or Enter You have a choice of whether to import your billing data from a spreadsheet template or enter your data on each screen by using the e-billing wizard. The import process will be covered later in Section 3.
- G. Billing Categories Select one or more categories of costs included in this bill. These categories are the major categories based on the project type and program. Costs will be entered in these categories. Check the applicable categories.
  - Non-capital projects
    - o Non-capital
    - o Equipment
  - Development or restoration projects
    - o Development or restoration
    - o AA & E (Administrative, Architecture, and Engineering)
  - Acquisition projects
    - o Property
    - o Incidentals
    - o Administrative costs
- H. Worksites included in this Billing Once a billing category is selected, the worksites included in the agreement will be displayed. Select the worksites that will be included in this bill.
- I. Check Page for Errors This button may be used on each page. Before a bill can be submitted, each page must be clear of all errors.
- J. "Save" Button Save all work.
- K. Next This button advances the user to the next page of the e-billing wizard.

#### Task 3: Enter Costs

After completing setup and selecting the "Next" button, the costs pages will display. The costs pages display based on the billing categories and worksites selected on the billing set-up.

In this example, there is one cost page for education costs and one cost page for equipment costs. This example shows the cost page for education costs. There is one worksite displayed on both pages. This reflects the choices in the billing set-up.

If the bill requires modification, just hit the "Back" button and modify. Save the changes and select the "Next" button to enter costs.

### **Step 1: Enter Costs**

Below is an example of costs for an education (non-capital) project. Costs pages have different titles based on the billing categories chosen.

| PRISM SPONS                                                                                                    | OR W                  | VORK                             | BENCI                                                                         | ł                                                                                                    |                                                                              |                                                                           |                                                                                                    |                                                  |                                 |                              | į              | EST BAL    | Testing L  | OG OF           |
|----------------------------------------------------------------------------------------------------|-----------------------|----------------------------------|-------------------------------------------------------------------------------|----------------------------------------------------------------------------------------------------|------------------------------------------------------------------------------|---------------------------------------------------------------------------|----------------------------------------------------------------------------------------------------|--------------------------------------------------|---------------------------------|------------------------------|----------------|------------|------------|-----------------|
| ONINE<br>BILLING #2 DETAILS                                                                                           |                       |                                  | Home                                                                          | - My Proposed Projects                                                                                                    | My in Progre                                                                 | as Projecta                                                               | MyComplete                                                                                                 | id Projects 1                                    | ly Other Projec                 | ts Proje                     |                |            |            |                 |
| Setup<br>Concession Conte                                                                                             | Hame a                | ► Trand A                        | Card + En                                                                     | PROJEC<br>Tourson USPS1                                                                                                    | T: 12-1840 E                                                                 | DU, SNOQU<br>IN RD Page                                                   | ALMIE RD                                                                                                   | FRONT COU                                        | INTRY PATR                      | OL 2014<br>ect Blanie A      | 1318           |            | qment Calc | uation          |
| Biling Summary<br>Payment Information<br>Biling Attachments<br>Certify & Submit                                       | ED<br>Enter<br>For II | UCAT                             |                                                                               |                                                                                                    | Draft Dese: 0                                                                | Manage R                                                                  | ing Slatus: D                                                                                              | raft 🗃 Cilck In                                  | me to start Fina                | i Peptet                     |                | Ba         | it Save    | Next<br>In each |
| OPTIONS +                                                                                                    | W                     | orksit                           | e: Snot                                                                       | ualmie R.D. Nor                                                                                                    | th I-90 King                                                                 | County #                                                                  | 1                                                                                                    |                                                  |                                 |                              |                |            |            |                 |
| Dastroords<br>Billing Detail Report<br>Project Billing History<br>Project Datable<br>Enter a Billing<br>Dekte Billing |                       | E Noi<br>All<br>ma<br>Fall<br>Ma | n-Capita<br>project car<br>immance.<br>In the rese<br>unions one<br>matters a | al Costs<br>oth other than acquisition<br>monitoring, outmach, op<br>To addradditional rows,<br>y,<br>re inclusion, enser details | n, development, a<br>erations, planni<br>cilck the "Add G<br>about the Borat | ind restaration<br>up, and researc<br>path battory be<br>for as the signi | <ul> <li>These proje</li> <li>the projects</li> <li>to and to always</li> <li>tracation descent</li> </ul> | ct costs niclute<br>e right. Date rae<br>gebrei. | education, onl<br>ges may be wa | orcamont, a<br>of for payers | nhancem<br>For | erri,      | Trees      |                 |
| PRISM 2007 LINKS .                                                                                                    |                       |                                  | Description                                                                   | Contractor C                                                                                                    | Expende                                                                      | ture Amt. Nor                                                             | -Reinb Ant                                                                                                 | Non-Reimb 7                                      | vbe /                           | Chie Doc #                   | 0 19           | Trans Date | TO SPA     |                 |
| Project Progress Report                                                                                               |                       |                                  | Park Techn                                                                    | namini ita .                                                                                                    |                                                                              | \$0.00                                                                    | \$0.0                                                                                                    | Allow Plainter Typ                               |                                 |                              | \$0.00         | Frank Dark | 101        | ×               |
| Enter a Progress Report                                                                                               |                       |                                  | (and                                                                          | *                                                                                                    |                                                                              |                                                                           |                                                                                                    | 23.077                                           |                                 | Can Dari +                   |                | Ta-Dark    | in a       |                 |
| Project Summary                                                                                                    |                       |                                  |                                                                               |                                                                                                    |                                                                              |                                                                           |                                                                                                    | Total No                                         | o-Capital Corre                 |                              | \$0.00         |            | + Add      | Cost            |
| Project Billings<br>Project Milestones<br>Project Final Report                                                        | Table                 | d antidense                      |                                                                               | . What instant the deduction in                                                                                                   | Total Education                                                              | Casts for World                                                           | iste Trigant                                                                                               | ne R.D. Noth H                                   | Ki King Caurty A                | H. [                         | \$0.0          | <u>10</u>  |            |                 |
| HELP .                                                                                                    |                       |                                  |                                                                               | Carela                                                                                                    | and brown property                                                           |                                                                           |                                                                                                    |                                                  |                                 |                              |                |            |            |                 |
| L How to enter costs                                                                                                  | 100                   | ai Edu                           | cation                                                                        | Costs                                                                                                    |                                                                              |                                                                           | Non-                                                                                                    | Reimburnabés                                     |                                 |                              |                |            |            |                 |
| How to submit a billing                                                                                               |                       |                                  |                                                                               | Cost Category                                                                                                    | Expenditor                                                                   | es Expen                                                                  | ditures                                                                                                    | Donations                                        | Grast                           |                              | Total          | 0          |            |                 |
| How to request amendment<br>Email Grant Manager                                                                       |                       |                                  | С                                                                             | Non-Capital Costs<br>Total                                                                                                    | 10<br>50                                                                     | 00                                                                        | \$0.00<br>\$0.00                                                                                           | \$0.00<br>\$0.00                                 | 30.0<br>50.0                    |                              | \$0.00         |            |            |                 |
| De to Project                                                                                                    |                       |                                  |                                                                               |                                                                                                    | D                                                                            | ack Check I                                                               | Page for Errors                                                                                            | Save Ner                                         | 4                               |                              |                |            |            |                 |

A. Payment Calculation – Select this button during the billing process to see what the payment from RCO will be at that point in time.

B. Costs Section – Enter costs here. The page name will reflect whatever billing categories are selected in the bill setup. Enter costs for each property by billing categories. Each transaction will have two rows. To add additional rows, click the "Add Costs" button.

#### **First Row**

- Paid To/Donated By Description Enter the name.
- Expenditure Amount Enter the amount you have paid to date.
- Non-Reimbursable Amount Enter the amount of the donation, or the amount not to be reimbursed, that will be counted as match.
- Non-Reimbursable Type There are several donated, non-reimbursable types. Choose the appropriate type. Detailed records are required to be maintained. Summary information is required to be reported.
  - o Donated Animal Stock Use Details will be required.
  - o Donated Equipment Use Details will be required.
  - o Donated General Labor Details will be required.
  - o Donated Materials Details will be required.
  - o Donated Mileage Details will be required.
  - o Donated Services Details will be required.
  - o Donated Skilled Labor Details will be required.
  - o Donated Supplies Details will be required.
  - o Expenditure
  - o Other Grant Grant information will be required.
- Total Amount Calculates automatically.
- Transaction Date From This is the date of the transaction and must be entered.
- SN Sponsor Note Use this field if you wish to add notes about specific transactions.

#### Second Row

- Description Enter a description of the work performed or items purchased.
- Check/Document Number Add the appropriate number.
- Transaction To Date This field may be entered to create a date range. Use this for payroll or donations.
- C. Total Costs This grid summarizes all of the costs entered above. There is a row for each billing category (cost category) and the total.
- D. Navigation choices

Below is an example of a completed cost section

| Non-Capital Costs                                                                   |                      |                                 |                              |                             |                 |                 |          |
|-------------------------------------------------------------------------------------|----------------------|---------------------------------|------------------------------|-----------------------------|-----------------|-----------------|----------|
| All project costs other than acquisition, development, and restoration. These proj  | ject costs include e | ducation, enforcem              | ent, enhancement, maintena   | nce, monitoring, outrea     | ch, operations, |                 |          |
| planning, and research.                                                             |                      |                                 |                              |                             |                 |                 |          |
| Fill in the row. To add additional rows, click the "Add Cost" button below and to t | he right. Date rang  | es may be used for <sub>l</sub> | ayroll or donations only.    |                             |                 |                 |          |
| If donations are included, enter details about the donation in the transaction desc | cription.            |                                 |                              |                             |                 |                 |          |
| Paid To/Donated By                                                                  | Expanditure Amt      | Non Poimh Amt                   | Non Poimh Tuno               |                             | Total Amt       | Trans Date From | CN       |
| Description                                                                         | Experiorate Arrit    | Non-Keimo Ami                   | Non-Keimo Type               |                             | Chk/Doc #       | Trans Date To   | on       |
| Local Vendor                                                                        | \$8,000.00           | \$0.00                          | Non-Reimb Type               |                             | \$8,000.00      | 01/07/2015      | 🔪 🗙      |
| Lumber for trail construction                                                       |                      |                                 |                              |                             | 123489T         | To Date         |          |
|                                                                                     |                      |                                 |                              | Total Non-Capital Costs:    | \$8,000.00      |                 | Add Cost |
|                                                                                     | Tota                 | I Development Costs             | for Worksite: Snoqualmie R.D | ). North I-90 King County # | ¥1: \$8,000.    | 00              |          |
|                                                                                     |                      |                                 |                              |                             |                 |                 |          |

# Step 2: Check Page for Errors

When all costs are entered, select "Check Page for Errors" at the bottom of the page. This will review all of the data on this page. If there are any errors, such as a missing field, a message in red text will appear at the top of the page. If there are no errors, there will be a message in green text. Additionally a green check will display on the billing wizard steps, in the upper left side of the screen (see screen shot below).

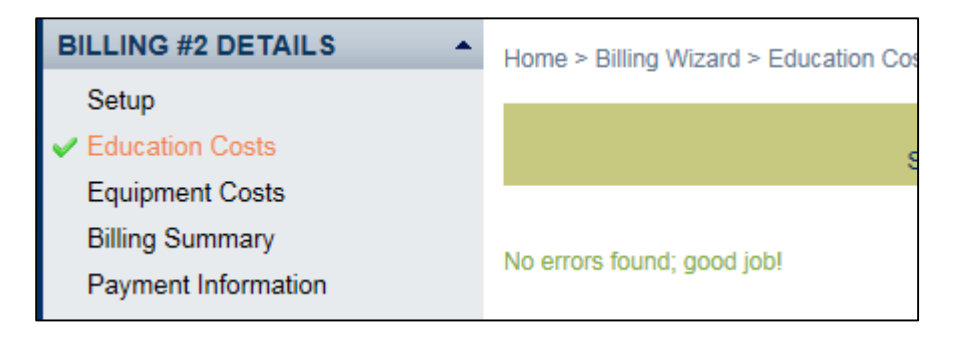

#### Task 4: Review Your Bill

After entering all costs for the bill, the next step is to review the billing summary. The billing summary recaps all of the data entered.

## **Step 1: Review Your Bill**

|                                                                                                    | NS | OR WORKBENCH                                                                           |                        | N. Frend Frank                                   |                                     |                          |                      | -                                 |              | 1107 04.                                                                                                    | Tening LOG OF            |
|----------------------------------------------------------------------------------------------------|----|----------------------------------------------------------------------------------------|------------------------|--------------------------------------------------|-------------------------------------|--------------------------|----------------------|-----------------------------------|--------------|----------------------------------------------------------------------------------------------------|--------------------------|
| BILLING #2 DETAILS                                                                                                    |    | Hares & Billing Villand > Billing Sum                                                  | 1997                   |                                                  |                                     |                          | And a second second  | Manual Mention                    |              | the second second second second second second second second second second second second second second second s |                          |
| Seluc<br>Education Costs                                                                                                    |    |                                                                                        | AU.5                   | PROJECT<br>Second USPS IN                        | 1: 12-1840 EDU,<br>IShF Stagutine R | SNDQUALMIE RD F          | RONT COUNTRY         | PATROL 2014<br>Prost Status Anton |              | Biomokia                                                                                                    |                          |
| Equipment Costs<br>Dring Summery<br>Payment Information                                                                                 |    | BILLING SUMMARY                                                                        |                        | Halling #                                        | Craft Date, Otnici                  | 2015 Hilling Statur: Dra | n 👸 Cikik here tir s | turi Fissal Aegust                |              | E                                                                                                    | Bank Ment<br>Save, ex ad |
| Certh & Suprit                                                                                                    |    | This summarizes we dely actived                                                        | Press are the Distance | Amuents, To see the PAIC's                       | This links                          | ()                       |                      |                                   | Billed To Da | 66 )                                                                                                    |                          |
| OPTIONS                                                                                                    |    | Cost Category                                                                          | Agreement              | Expenitions .                                    | Dotators                            | Fiziels                  | Tabal                | Experietures                      | Christian    | Other Funds                                                                                                    | Tutat                    |
| Destrocards<br>Billing Detail Report<br>Project Billing Halony<br>Division Destein                                                      |    | Nex-Capital<br>Nex-Capital Com<br>Epidentet<br>Res-Capital Total                       | 80.00<br>80.00         | \$40,000.00<br>\$0.00                            | \$0.00<br>\$0.00                    | B<br>50.00<br>80.00      | \$4,000.00<br>80.00  | \$6,553.32<br>80.05<br>36.961.33  | 610,100 C    | 81,278,07<br>80.00                                                                                             | \$20,000 M               |
| Enter a Billing<br>Delete Billing                                                                                                    |    | Telal                                                                                  | 8240.000.00            | 88.000.00                                        | 80.00                               | 80.00                    | \$8,000.00           | 88,563.82                         | 810,189.00   | 01,276,07                                                                                                    | 820.038.70               |
| PRISM 2007 LINKS                                                                                                    |    | HCO Dram                                                                               | 990,400,00             | 90,00                                            | 90.00                               | 90,00                    | 80.00                | 90.00                             | \$0.00       | 80.00                                                                                                    | 90.00                    |
| Project Progress Report<br>Errer & Progress Report<br>Project Survivery<br>Project Billings<br>Project Westbres<br>Project Final Report |    | TOTALS FOR THIS BILLING<br>Total: for the billing isomerical<br>Barballa # Worksta Ram | by evolution (magnet)  | D Education A<br>Equipment<br>Apresent<br>Market | Assessed                            | Total<br>Avenuer         |                      |                                   |              |                                                                                                    |                          |
| HELP                                                                                                    |    | Tatel                                                                                  |                        | 88,000,00                                        | 80.00                               | WE 2000 DO               |                      |                                   |              |                                                                                                    |                          |
| How to enter cents     How to suborit a billing     How to request pre-informer                                                         | 8  |                                                                                        |                        |                                                  |                                     | Bala Nest                | l.                   |                                   |              |                                                                                                    |                          |

- A. In the table, the first two left columns summarize the agreement totals. If costs are broken into categories, the amounts will be reflected here. If costs are not in categories, the sub-totals will be zero. Below the horizontal line, the RCO grant share and sponsor share are displayed.
- B. This Billing Represents the current bill. All of the costs will be summarized. Keep in mind is that RCO will pay the percent share of total eligible costs billed, but RCO can only reimburse for actual expenditures.
- C. Billed to Date Shows all project bills, including the current bill.
- D. Total for this Billing This table shows the totals for this bill only, by worksite. When there is one worksite, this table is the same as Section B in the table above. When there is more than one worksite, this table will display that information.
- E. Save as PDF Select this button to save the information on this screen to a PDF file. Please note: When the bill is complete, you can save the entire bill as a PDF. This will be shown in Task 6.

## **Step 2: Review Payment Information**

|                                                                                                    | SOR WORKBENCH<br>Home My Proposed Projects My is Progress Projects My Completed Projects My Other Projects Project                                                                                                    | (TEST B)                                                 | I Testing LOG OF    |
|----------------------------------------------------------------------------------------------------|----------------------------------------------------------------------------------------------------|----------------------------------------------------------|---------------------|
| BILLING #2 DETAILS<br>Setup<br>Contemport                                                                                                    | Home + Enling WCard + Payment Internation     PROJECT: 12-1840 EDU, SNOQUALMIE RD FRONT COUNTRY PATROL 2014     Sperson 1287 5 WEIGHT Enclosures RD     Traggers NOVA Encesters and Enclosures     Project Teacs                                                                                                    | Payment C                                                | 17,652.42           |
| Equipment Costs<br>Billing Summary<br>Program Information<br>Billing Attachments<br>Centify & Submit                                                          | Illing #2 Draft Date: ITSTS22015. Billing Status: Draft Click here to start Final Report PAYMENT INFORMATION For the one any resolution devices refer to Manual Balances B                                                                                                    |                                                          | flack Next          |
| OPTIONS<br>Dashboards<br>Biling Detail Report<br>Project Biling History<br>Project Details<br>Enter a Biling<br>Delete Biling                                 | This Payment Amount 1<br>Total Billed to Date \$20,036.39<br>Total Approved to Date \$20,036.39<br>RCO % 41.005000 %<br>RCO Share Approved (a) \$3,216.74<br>Approved Expenditures (b) \$3,563.32<br>Lesser of (a) or (b) \$3,216.74                                                                                                    | 17.052.42<br>30,154.26<br>\$0.00<br>\$0.00<br>\$0.00     |                     |
| PRISM 2007 LINK S<br>Project Progress Report<br>Enter a Progress Report<br>Project Summary<br>Project Billings<br>Project Millistones<br>Project Final Report | Less Payments to Defe         (\$563-32)         Retainage           Return of Funds Amount         \$20,000         Planned Retainage at 10 %         \$1           Adjustments to this Payment         \$0,000         Retainage Trigger Amount         \$1           Retainage Hetd         \$0,000         Retainage Trigger Amount         \$1           This Payment Amount         \$7,652.42         Retainage Trigger Amount         \$1           Spensor Metch         \$1         \$1 | PR. 840, 00<br>18, 560, 00<br>98, 400, 00<br>41, 000, 00 | 41 00 %.<br>10 00 % |
| HELP<br>How to enter costs<br>How to submit a billing<br>How to request amendment                                                                             | Total 52                                                                                                    | 10.000.00                                                | 100.00 %            |

- A. Payment Calculation This area displays the calculation that RCO will use to determine the reimbursement. PRISM calculates each reimbursement by using the entire history of bills, including contract modifications. Our goal is to display the factors impacting each payment so that the basis of the calculations is clear.
  - Total Billed to Date
  - Total Approved to Date
  - RCO Percent
  - RCO Share Approved (a)
  - Approved Expenditures (b)
  - Lesser of (a) or (b)
  - Less Payments to Date
  - Return of Funds Amount
  - Adjustments to this Payment

- Retainage Held
- This Payment Amount Final calculated payment amount for this billing
- B. Balances This section shows key balance information.
  - First section:
    - o The amount of this payment.
    - o RCO Grant Balance including the proposed payment.
    - o Advance Balance if applicable, for Salmon Recovery Funding Board projects only.
  - Match shows Match Bank and Match Owed.
  - Retainage shows:
    - Planned Retainage Amount (percent) RCO generally holds a portion of the grant funds, usually the final 10 percent, until the project has been completed and all required documentation is approved. This is the percent that RCO plans to retain on this project.
    - Planned Trigger Amount This number is the number at which the retainage takes effect. Any expenditures past this amount will be retained by RCO until the project is complete, and all required documentation is received.
  - Agreement shows the details for the RCO share and sponsor match for the agreement

#### Task 5: Attach Documents

This screen is where any documents related to the bill are attached. PRISM will check for any required attachments once the "Check Page for Errors" button is selected. Any documents attached here also are shown in the main attachment display screen for the project in PRISM 2007.

You may want to attach bills created from your accounts receivable systems.

There are additional examples of required attachments, mainly in acquisition projects. Review Fact Sheet 11: Required Attachments for more information.

## Attachments

|                                                                                                    | ONS | OR WORKBENG                                | i                                                    |                                    |              |                                               |                            |                       | TEST Bill Testing LOG OFF                                                                                                    |
|----------------------------------------------------------------------------------------------------|-----|--------------------------------------------|------------------------------------------------------|------------------------------------|--------------|-----------------------------------------------|----------------------------|-----------------------|----------------------------------------------------------------------------------------------------|
| online                                                                                                    |     | Home                                       | My Proposed Proje                                    | cta My In Progress P               | Notes of the | My Completed Projects                         | My Other Projects          | Project Sea           | in the second second second second second second second second second second second second second second second                                                                                                    |
| BILLING #2 DETAILS                                                                                                    | *   | Home + Telling Wittand + Set               | ing Attachments                                      |                                    |              |                                               |                            | )                     | Payment Calculation \$7,812.42                                                                                                    |
| Setup<br>Education Costs                                                                                               |     |                                            | PRO.<br>Sponar US                                    | JECT: 12-1840 EDU                  | SNOQU        | ALMIE RD FRONT C                              | OUNTRY PATROL              | 2014<br>Naturi Active | The deside of the second second |
| Billing Summary<br>Payment Information                                                                                 |     | BILLING ATTA                               | CHMENTS                                              | ng #: 2 Draft Date: 61/16          | 6.2015 88    | ling Status: Draft 🔛 Cilco                    | k here to start Final Rep  | Pad                   | Bath Save Hent                                                                                                    |
| Certify & Submit                                                                                                    |     | Current attactments depe                   | ajed. To add attachme                                | nti, check the "Albech File        | e or Photo": | hulton beiper                                 |                            |                       |                                                                                                    |
| OPTIONS                                                                                                    |     | Attichments are almost a                   | weye assyrct to disclos                              | um Before attacting, ple           | ata eliquie  | that any aerisitive material (                | buch as social security in | unbers frome          | addresses, personal empil                                                                                                    |
| Dashboards<br>Billing Detail Report<br>Project Billing History<br>Project Details<br>Enter a Billing<br>Delete Billing |     | PHOTOS (JPG, GIP)<br>There are no attached | noor numbers, are ren<br>2020 to see al attache<br>A | named from the associated with the | Project.     | ur be sole is reduct that on                  |                            |                       |                                                                                                    |
| PRISM 2007 LINKS                                                                                                    | *   |                                            |                                                      | B                                  |              |                                               |                            |                       |                                                                                                    |
| Project Progress Report<br>Enter a Progress Report                                                                     |     | PROJECT DOCUMEN                            | ITS AND PHOTOS                                       |                                    |              |                                               |                            |                       |                                                                                                    |
| Project Summary<br>Project Billings                                                                                    |     | Beloct Attachment Ty                       | 64                                                   | Tee .                              |              | His Name<br>User, Atlach Date<br>Antoxistions | 1                          | Bhared                | Nate                                                                                                    |
| Project Milestones<br>Project Final Report                                                                             |     | Diling Expan                               | ded Documentation                                    | Expanded Backup                    |              | Expanded Backup<br>Bert, 01x702015            | 102                        | 0                     | Associate                                                                                                    |
| HELP                                                                                                    |     |                                            |                                                      | Back                               | Check i      | Pagé fur Errors Save                          | Next                       |                       |                                                                                                    |

- A. Attach File or Photo Click on the "Attach File or Photo" button to attach a document. This process is similar to attaching documents to e-mails. Once this button is selected, a dialog box will open. This box will start the browse process to navigate on your computer. Find and select the file you would like to attach. Once the upload is complete, close the dialog box. More than one file can be attached at a time.
- B. Project Documents and Photos This area displays all of the files attached with this bill. Please note: An attachment type is required for all attachments. The "Associate" button may be required if the attachment is related to a specific worksite or property.

### Task 6: Certify and Submit Your Bill

This is the final step in preparing your bill and the place where you can make a copy of your entire bill.

# Step 1: Certify and Submit

| DOICH SPON                                                                                                    | SOR WORKBENCH                                                                                                    |                                                                                                    |                                                                                                    |                                                                                                    |                                                                                           |                |                         | TEST Bill Testing LOG OF           |
|----------------------------------------------------------------------------------------------------|----------------------------------------------------------------------------------------------------|----------------------------------------------------------------------------------------------------|----------------------------------------------------------------------------------------------------|----------------------------------------------------------------------------------------------------|-------------------------------------------------------------------------------------------|----------------|-------------------------|------------------------------------|
| online                                                                                                    | Home                                                                                                    | My Proposed Projects N                                                                                                    | ly in Progress Projec                                                                                                    | cta My Compl                                                                                                    | eted Projects M                                                                           | Other Project  | ts Project S            | Search                             |
| BILLING #2 DETAILS                                                                                                    | Home > BRing Woord > Cert                                                                                                    | thy & Husbert                                                                                                    |                                                                                                    |                                                                                                    |                                                                                           |                |                         | Parment Calculation 17,02.43       |
| Setup     Education Costs                                                                                              |                                                                                                    | PROJECT: 1                                                                                                    | 12-1640 EDU, SN<br>NF Brotualmie RD                                                                                          | Program NOVA E                                                                                                  | D FRONT COUL                                                                              | TRY PATR       | E                       |                                    |
| Equipment Costs     Billing Summary     Payment Information     Billing Attachments                                    | A Programs Report may be<br>CERTIFY & SUB                                                                                         | Hitting # 2.1<br>overflue for Hits propert, or fi<br>MIT<br>why the collegic data is completed                                                  | Draft Date: 01:16/201<br>he Gisent Wasagar ha                                                                                | <ol> <li>Balling Status:<br/>a null yet marked<br/>steps: Certification</li> </ol>                              | Deaff: Clark here                                                                         | to start Final | Report<br>propiess repo | Back Sove                          |
| OPTIONS                                                                                                    | Note: In order to Submit, in                                                                                                    | ou must be either the Project C                                                                                                    | onnet, AV. Project Co.                                                                                                    | ntact or Billing Con                                                                                            | tect assignment to the                                                                    | project AND an | Incoded with th         | e Sponsoring Organization in PRVSM |
| Dashboards<br>Billing Detail Report<br>Project Billing History<br>Project Datails<br>Entar a Billing<br>Delete Billing | Check titling for Errors<br>CERTIFICATION<br>By checking hero<br>to the State of Will<br>destiningtion bed<br>Vienam on an deable | A<br>representing USFB M<br>interd herein are prop<br>it that all pooles lumain<br>sex, marital status, rai<br>d veterans status. I also cently | BSNF Snoqualrike AC<br>er charges for materia<br>es and/or services ren<br>c. creed, color, nation<br>that i have followed a | ) heroby cartify uno<br>n. merchandise or<br>denot have been (<br>al origin, handicap<br>il applicative state a | ter penaity of<br>vervices turnshed<br>incided without<br>indigion or<br>and todoral laws |                |                         |                                    |
| PRISM 2007 LINKS                                                                                                    | and procedures as out                                                                                                    | sned in the project agreement.                                                                                                    |                                                                                                    |                                                                                                    |                                                                                           |                |                         |                                    |
| Project Progress Report<br>Enter a Progress Report<br>Project Summary<br>Project Billings                              | SUBMIT<br>SUBMITERING<br>INVOICE SUMMART                                                                                          |                                                                                                    |                                                                                                    |                                                                                                    |                                                                                           |                |                         |                                    |
| Project Milestones                                                                                                    |                                                                                                    |                                                                                                    |                                                                                                    | This Billin                                                                                                    | a                                                                                         |                | 5                       |                                    |
| Project Final Report                                                                                                   | Cost Category                                                                                                    | Agreement                                                                                                    | Expenditures                                                                                                    | Donations                                                                                                    | Other Funda                                                                               | Total.         |                         |                                    |
| HELP                                                                                                    | Non-Capibi                                                                                                    |                                                                                                    |                                                                                                    |                                                                                                    |                                                                                           |                | D                       |                                    |
| How to enter costs                                                                                                    | Non-Cieptal Cinits                                                                                                    | \$5.00                                                                                                    | \$3,000.07                                                                                                    | 10.00                                                                                                    | 80.00                                                                                     | \$1,103.00     |                         |                                    |
| How to submit a billing                                                                                                | Egupment                                                                                                    | \$0.00                                                                                                    | 80.00                                                                                                    | 80.00                                                                                                    | \$3.00                                                                                    | \$0.00         |                         |                                    |
| How to request amendment<br>Email Grant Manager                                                                        | Non-Capital Trital                                                                                                    | \$340,000.00                                                                                                    | \$8,000.00                                                                                                    | \$0.00                                                                                                    | \$0.00                                                                                    | \$8,000.00     |                         |                                    |
| Partie Bridget                                                                                                    | Tutai                                                                                                    | \$240.000.00                                                                                                    | \$8,000.03                                                                                                    | 30.00                                                                                                    | 30.00                                                                                     | 30.000.08      |                         |                                    |

A. Edit – Select "Check Billing for Errors" button before completing the bill. This will check the entire bill for errors. Review the top of the screen for notifications of errors. If there is an error, a red exclamation point will display next to the area. You must fix all errors before you can submit the bill. If there are no errors, the following message will display and a green check will appear next to each item in the Billing Details.

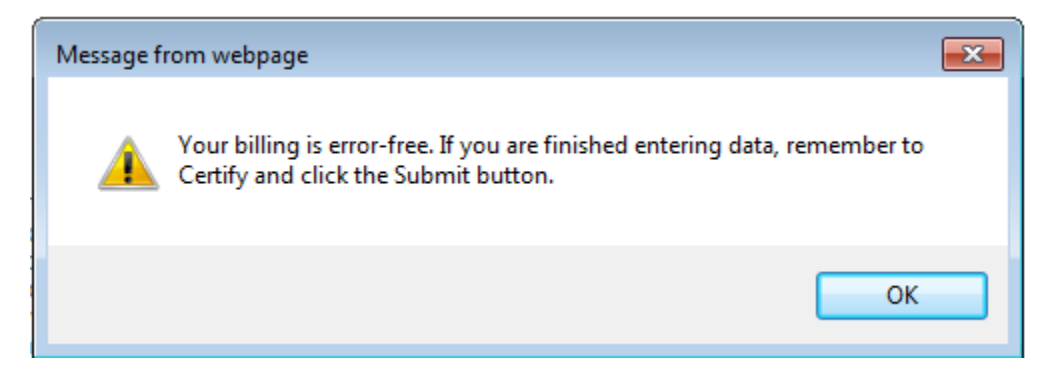

**BILLING #2 DETAILS** 

Education Costs
 Equipment Costs

Billing Summary

Payment Information

**Billing Attachments** 

Certify & Submit

Setup

- B. Certification When the bill is error free, read the certification and, if you agree, click the certification box. Your name and organization is included in the certification.
- C. Submit Once the certification is complete, select "Submit." There will be a verification question to make sure you want to submit the billing. Click OK. The billing will be submitted. You will be given an opportunity to add any clarifying notes to the billing if desired.
- D. Invoice Summary This table summarizes the bill.
- E. Payment Calculation Click on this button during the billing process to see what the payment from RCO will be at that point in time.

| Message f                                       | rom webpag                              | e                                    |                                  |                                |           |               | 8    |
|-------------------------------------------------|-----------------------------------------|--------------------------------------|----------------------------------|--------------------------------|-----------|---------------|------|
| ?                                               | This will su<br>OfficeCor               | bmit billing<br>ntinue?              | to Recre                         | ation and                      | Conse     | rvation       |      |
|                                                 |                                         |                                      |                                  | ОК                             |           | Cancel        |      |
|                                                 |                                         |                                      |                                  |                                |           |               | _    |
| Submit Note                                     | 2                                       | 541110 11541 1 115409                | 2 - 11 - 11 - 10 / 14 - 1 - 24 T |                                | an an 1   | -             | _    |
| Submit Note<br>Add any subm<br>staff in the Sta | sission notes and<br>tus History grid o | click Save. The<br>n the Certify & S | note will be<br>Submit and F     | viewable by G<br>Routing pages | ərant Mai | nagers and Fi | isca |
| Submit Note<br>Add any subm<br>staff in the Sta | ission notes and<br>tus History grid o  | click Save. The<br>n the Certify & S | note will be<br>Submit and F     | viewable by C<br>Routing pages | Grant Mai | nagers and Fi | isca |

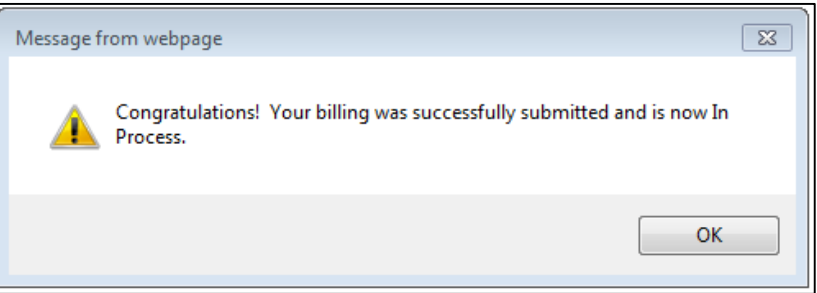

|                | Save | Cancel |
|----------------|------|--------|
|                |      |        |
| e from webpage |      |        |
| Constructional | V    |        |

## **Step 2: Run Billing Detail Report**

Once the bill is submitted, you may take an optional step of running the billing detail report. This report shows all details of the bill. The report can be saved as a PDF. The report includes the bill setup, costs pages, billing summary, payment information, billing attachments, and certification. This report can be saved and printed for your convenience.

| DOIC M SPON                                |                                                                                                    |                                                                                                    |                                                 |                                              |                                              |                                                  | TEST Bill Testing LOG O                                                                                                    |  |  |  |
|--------------------------------------------|----------------------------------------------------------------------------------------------------|----------------------------------------------------------------------------------------------------|-------------------------------------------------|----------------------------------------------|----------------------------------------------|--------------------------------------------------|----------------------------------------------------------------------------------------------------|--|--|--|
| online                                     | Home                                                                                                    | My Proposed Projects M                                                                                                    | ly In Progress Projec                           | ts My Comple                                 | elect Projects M                             | Other Projects Projec                            | of Source)                                                                                                    |  |  |  |
| BILLING #2 DETAILS                         | Home + Billing Weard + Ce                                                                                                    | ntly & Submit                                                                                                    |                                                 |                                              |                                              |                                                  | Payment Calculation \$7,852                                                                                                    |  |  |  |
| Setup<br>Education Costs                   |                                                                                                    | PROJECT: 1<br>Sponter USFS MBS                                                                                                    | 12-1840 EDU, SN<br>IF Snogustme RD              | OQUALMIE RI<br>Program NONA E                | D FRONT COUN                                 | ITRY PATROL 2014                                 | the                                                                                                    |  |  |  |
| Payment Information<br>Billion Attachments |                                                                                                    | Italing #: 2 In Process Grant Manager Dans: 05/1020615 Initing Status: InProcess 🔐 Click have to start Final Report<br>Currently assigned to Kart a serie 01/10/2015 10:50 AM |                                                 |                                              |                                              |                                                  |                                                                                                    |  |  |  |
| Cartify & Gulfmit                          | A Progress Report may be                                                                                                    | e ownerthan her thin project, or th                                                                                                    | ie Gravit Manager fan                           | not yet marked                               | the Milestone as Co                          | mprinin. Enter progress n                        | wort,                                                                                                    |  |  |  |
| Routing                                    | CERTIFY & SUE                                                                                                    | BMIT                                                                                                    |                                                 |                                              |                                              |                                                  |                                                                                                    |  |  |  |
| OPTIONS                                    | Clott the button below to a<br>Anter to order to Substant of                                                                                                    | writy the billing's data is complet<br>our must be either the Project Co                                                                                                    | e, then select the Spo<br>setuat AV Project Cor | depr Celtification of<br>text or Materia Com | theck box and click "<br>fact assumed to the | Submit Billing: "<br>present AND associated with | The Sourcement Drugestadium in PRVS                                                                                                    |  |  |  |
| Dashbornth                                 | EDIT                                                                                                    | Contrast of Parish All Players                                                                                                    | The second second                               | and in the state of the                      | in any set to be                             | and the second second second second              | and an other states of the states of the sta |  |  |  |
| Billing Detail Report                      | The state of the state of the s | 6                                                                                                    |                                                 |                                              |                                              |                                                  |                                                                                                    |  |  |  |
| Project croing matory                      | week out the call                                                                                                    |                                                                                                    |                                                 |                                              |                                              |                                                  |                                                                                                    |  |  |  |
| Project Details                            | CERTIFICATION                                                                                                    |                                                                                                    |                                                 |                                              |                                              |                                                  |                                                                                                    |  |  |  |
| Enter a Billing                            | By thecking here I, 8 percent that the literature                                                                                                    | W Testing representing USFS M<br>and tobas listed herein are prop                                                                                                    | BSNF Snoqueime RC<br>er charges for materia     | hereby certify uno                           | ter penalty of<br>rearrices furnatives       |                                                  |                                                                                                    |  |  |  |
| RISM 2007 LINKS                            | to the State of Washe                                                                                                    | ngton, and that all goods furnish<br>se of size, say, marital status, ray                                                                                                    | ed antifor sarvices ren<br>e cread color nation | dered have been p<br>al priorin, hands an    | provided without                             |                                                  |                                                                                                    |  |  |  |
| Project Progress Report                    | Vietnam era or disab                                                                                                    | led veterans status. I also certify                                                                                                    | that I have followed a                          | i applicable state a                         | and fadoral laws                             |                                                  |                                                                                                    |  |  |  |
| Enter a Progress Report                    | and procedures as or                                                                                                    | arrest in the project agreement.                                                                                                    |                                                 |                                              |                                              |                                                  |                                                                                                    |  |  |  |
| Project Summary                            | SUBMIT                                                                                                    |                                                                                                    |                                                 |                                              |                                              |                                                  |                                                                                                    |  |  |  |
| Project Billings                           | and the second second se                                                                                                    |                                                                                                    |                                                 |                                              |                                              |                                                  |                                                                                                    |  |  |  |
| Project Milestones                         | and a second second                                                                                                    |                                                                                                    |                                                 |                                              |                                              |                                                  |                                                                                                    |  |  |  |
| Project Final Report                       | INVOICE SUMMARY                                                                                                    | 2                                                                                                    |                                                 |                                              |                                              |                                                  |                                                                                                    |  |  |  |
| IELP (*                                    |                                                                                                    | Annone                                                                                                    |                                                 | This Billing                                 | U.                                           |                                                  |                                                                                                    |  |  |  |
| How to enter costs                         | Cost Category                                                                                                    | Tital                                                                                                    | Expenditures                                    | Denations                                    | Other Fonds                                  | Total                                            |                                                                                                    |  |  |  |
| How to submit a billing                    | Nor-Capital                                                                                                    |                                                                                                    |                                                 |                                              |                                              |                                                  |                                                                                                    |  |  |  |
| How to request amendment                   | Nem-Capital Costs                                                                                                    | \$3.00                                                                                                    | \$1,000.00                                      | \$5.00                                       | \$0.00                                       | \$1,000.00                                       |                                                                                                    |  |  |  |
| Email Grant Manager                        | Enumeri                                                                                                    | \$0.00                                                                                                    | 80.00                                           | \$0.00                                       | \$0.00                                       | 80.00                                            |                                                                                                    |  |  |  |
|                                            | - Mod-Carattal Longi                                                                                                    | \$240,000,00                                                                                                    | the same and                                    |                                              |                                              |                                                  |                                                                                                    |  |  |  |
| 20 10 PT0/PCE                              |                                                                                                    |                                                                                                    | \$4,000.00                                      | \$0.00                                       | 50.00                                        | \$8,990.00                                       |                                                                                                    |  |  |  |

# Step 3: Track Your Bill

Once your bill is submitted, PRISM displays a record of the status history at the bottom of the "Certify & Submit" screen.

| Routing                                                                                                    | CERTIFY & SUBMI                                                                                                    | т                                                                                                    | - 50 - 10 - 10 - 10                                                                                                    | 1200                                                                                                  | - 1                                                                                                    |                  |                                   |                                          |
|----------------------------------------------------------------------------------------------------|----------------------------------------------------------------------------------------------------|----------------------------------------------------------------------------------------------------|----------------------------------------------------------------------------------------------------|----------------------------------------------------------------------------------------------------|----------------------------------------------------------------------------------------------------|------------------|-----------------------------------|------------------------------------------|
| OPTIONS                                                                                                    | Click the button beine to verify the                                                                                                    | the billing o data to complete                                                                                                    | B. than select the Spo                                                                                                    | NOT CARTICODE                                                                                         | check box and click '                                                                                          | Submit Billing * | visited with the Stresson Alexand | Autor is DDINAL                          |
| Dashboards<br>Billing Detail Report<br>Project Details<br>Enter a Silling Hotory<br>Project Details<br>Enter a Soling<br>PRIBM 2007 LINKS •<br>Project Progress Report<br>Enter a Progress Report<br>Enter a Progress Report<br>Project Billings<br>Project Billings<br>Project Milastones<br>Project Heal Report | EDIT<br>CERTIFICATION<br>By chocking here. J Bi Fee<br>Percent from the area and the<br>Description of the area and the<br>Description of the area and the<br>State of Washington,<br>descrimted by Secure of a<br>Vietnam way of disabled we<br>and procedures as outlined<br>SUBMIT<br>SUBMIT | thing representing (JGFS M<br>states lated herein are prop<br>and that all goods turnish<br>go isen, maratial tablet, ra-<br>levant schars, Laiso certify<br>in the project agreement. | 85WF Snooustine Fill<br>encharges for materia<br>ed and/or services iter<br>at and/or services iter<br>ed and/or services and<br>that I have followed a | L hereby certify u<br>c. merchandse<br>dered have been<br>al orgin, have been<br>il applicable islate | nder pensity of<br>or services fumitive<br>provides without<br>and federal issue                               |                  |                                   | 1999 ( ) ( ) ( ) ( ) ( ) ( ) ( ) ( ) ( ) |
| HELP                                                                                                    |                                                                                                    | 10000                                                                                                    |                                                                                                    | This Billi                                                                                            | ny                                                                                                    |                  |                                   |                                          |
| . How to enter costs                                                                                                    | Cost Category                                                                                                    | Agreercent                                                                                                    | Expenditures                                                                                                    | Donatione                                                                                             | Other Funds                                                                                                    | Total            |                                   |                                          |
| . How to submit a billing                                                                                                    | Non-Capital                                                                                                    |                                                                                                    |                                                                                                    |                                                                                                    |                                                                                                    | 1                |                                   |                                          |
| . How to request amendment                                                                                                    | Non-Capital Gasts                                                                                                    | 90.00                                                                                                    | 88,000,98                                                                                                    | 80.00                                                                                                 | 80.00                                                                                                    | 88,000.00        |                                   |                                          |
| Email Grant Manager                                                                                                    | Equipment                                                                                                    | \$0.00                                                                                                    | 80.00                                                                                                    | 90.00                                                                                                 | 90.00                                                                                                    | 80.00            |                                   |                                          |
| Go to Project                                                                                                    | Non-Capital Total                                                                                                    | \$240,000.00                                                                                                    | \$8,000.00                                                                                                    | \$0,08                                                                                                | \$0.00                                                                                                    | \$3,000.00       |                                   |                                          |
| No.                                                                                                    | Total                                                                                                    | \$240,000.00                                                                                                    | \$8,000,00                                                                                                    | 80.00                                                                                                 | 90.00                                                                                                    | \$8.000.00       |                                   |                                          |
| Bo to Org                                                                                                    | STATUS HISTORY                                                                                                    |                                                                                                    |                                                                                                    |                                                                                                    |                                                                                                    |                  |                                   |                                          |
| Go to Person                                                                                                    | Billing Status                                                                                                    |                                                                                                    | Det                                                                                                    |                                                                                                    | tatus Note                                                                                                    |                  |                                   | 24                                       |
| 00                                                                                                    | In Process Grant Manager, Au                                                                                                    | regned to Kiel Jacobs                                                                                                    | 0.0                                                                                                    | 18/2015                                                                                               |                                                                                                    |                  |                                   |                                          |
|                                                                                                    | Butwitten by INI Tenima, UDF                                                                                                    | S MILLINE Seconservice WO                                                                                                    | 27 - 20                                                                                                    | 18/2015 (N                                                                                            | ete la OGM, similar p                                                                                          | noen. Necesar    | tel the purchase we decident last | Eddenic C                                |
|                                                                                                    | Draft by Rift Testing, Brohums                                                                                                    | m County of                                                                                                    | 0.0                                                                                                    | 1022015                                                                                               |                                                                                                    |                  |                                   |                                          |
|                                                                                                    |                                                                                                    |                                                                                                    |                                                                                                    |                                                                                                    | ter.                                                                                                    |                  |                                   |                                          |
|                                                                                                    |                                                                                                    |                                                                                                    |                                                                                                    | Second Second                                                                                         | and a second second second second second second second second second second second second second second second |                  |                                   |                                          |

A. Status History – You can view the status of a bill once it is submitted to RCO. Any bills that are returned are recorded here as well. Remember, if a bill is missing items or there are questions, it will be returned to you for information or changes.

An example of the status history of a completed bill is below.

| STATUS HISTORY                                         |            |             |
|--------------------------------------------------------|------------|-------------|
| Billing Status                                         | Date       | Status Note |
| Released by Brent Hedden                               | 11/06/2014 |             |
| Approved by RCO, Assigned to Kiko Freeman              | 11/06/2014 |             |
| In Process Fiscal, Assigned to Kiko Freeman            | 10/22/2014 |             |
| In Process Grant Manager, Assigned to Marc Duboiski    | 10/15/2014 |             |
| Submitted by Devin Smith, Skagit River Sys Cooperative | 10/15/2014 | Winner      |
| Draft, Snohomish County                                | 10/14/2014 |             |

### "Review and Route" Screen

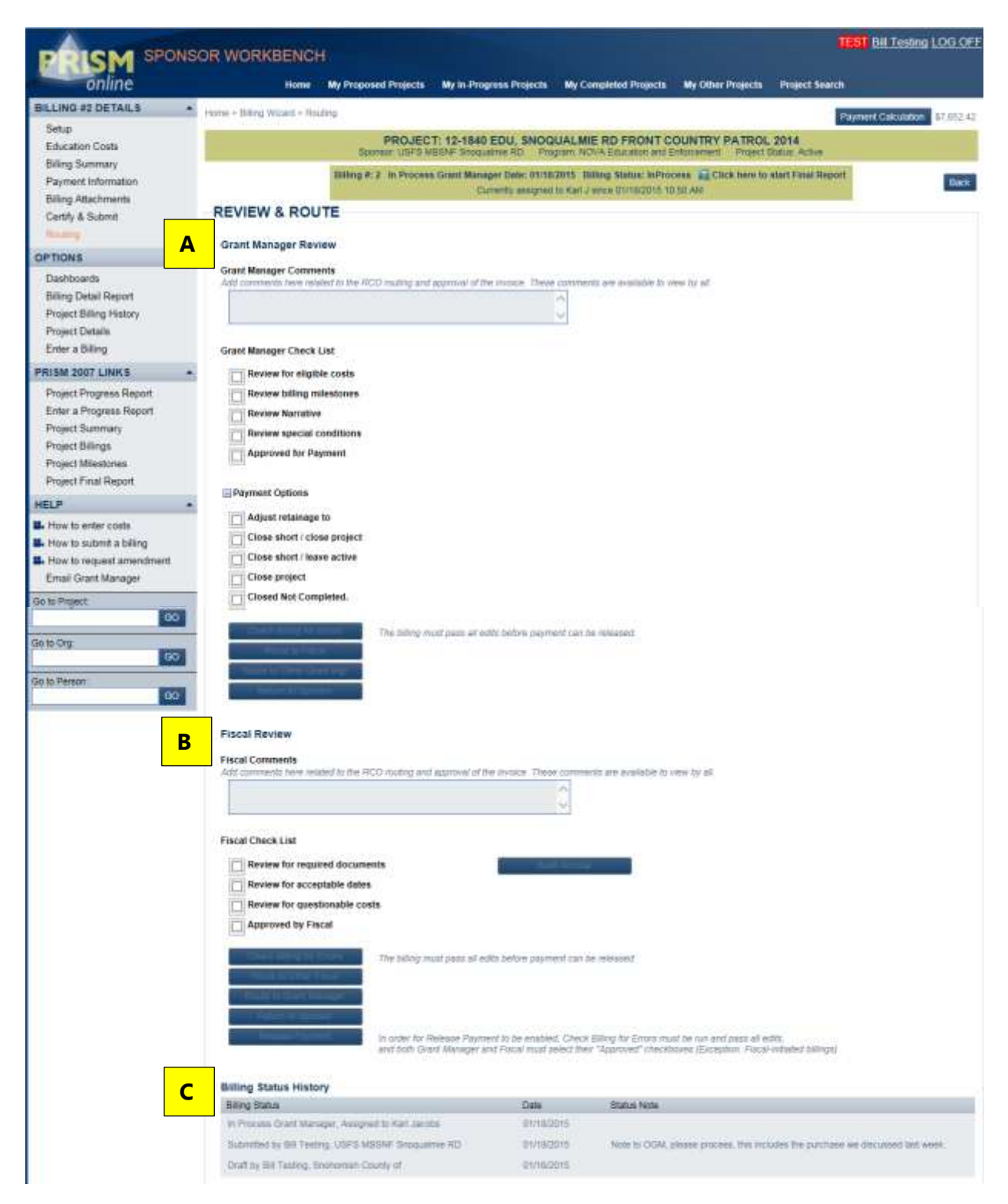

A. Grant Manager Review – The RCO grants manager reviews the submitted bill and may add comments. The grants manager completes the bill checklist and payment options. For final bills, there are several more items to review.

RCO grants manager checklist includes:

- Review for eligible costs
- Review for billing milestones
- Review narrative
- Review special conditions
- Approval for payment this is only the first half of the approval. Final approval must have both fiscal and grant manager approval to release the payment.

RCO grants manager payment options include:

- Adjust retainage to Indicate a percentage for retainage amount
- Close short/close project Remove any remaining balance and move project to closed status
- Close short/leave active Remove any remaining balance and leave project active
- Close project Move project to closed status
- Closed Not Completed Move project to closed not completed status, which indicates that some money has been spent, but the goals of the project were not accomplished.

The RCO grants manager has several other options for handling the bill at the bottom of the grants manager review section. The choices are not shown clearly on the screen print above, but the options are listed here:

- Check Billing for Errors This is a final check to ensure that all edits have passed. The final check is needed to make sure that nothing has changed since the bill was submitted initially. Changes may include contract amendments or other billings released.
- Route to Fiscal
- Route to Other Grant Manager
- Return to Sponsor

- B. Fiscal Review RCO fiscal staff review the bill and may add comments. Fiscal staff can complete the accounting process of building an accrual, if needed. Fiscal staff must complete the fiscal checklist, which includes:
  - Review for required documents
  - Review for acceptable dates
  - Review for questionable costs
  - Approved by Fiscal this is only one half of the approval. Final approval must have fiscal and grants manager approval to release the payment

Fiscal staff have several other options for handling the bill, below the fiscal checklist.

- Check Billing for Errors This is a final check to ensure that all edits have passed. The final check is needed to make sure that nothing has changed since the bill was submitted initially. Changes may include contract amendments, or other billings released.
- Route to Other Fiscal staff
- Route to Grant Manager
- Return to Sponsor
- Release Payment Releasing payment can only be completed when final "Check Billing for Errors" has completed, and both fiscal and the grants manager have checked the approved check box.

NOTE: Fiscal occasionally may enter an adjusting bill. This is referred to as a fiscal initiated billing. These billings must result in a negative or zero payment.

C. Billing Status History is duplicated on this screen.

#### Task 7: Using the Dashboards

In addition to using the Billing Status History, there are several dashboards available to track billings.

To view a dashboard, click on "Dashboards" under "My Options" from the home page or from any billing screen in the "Options" section.

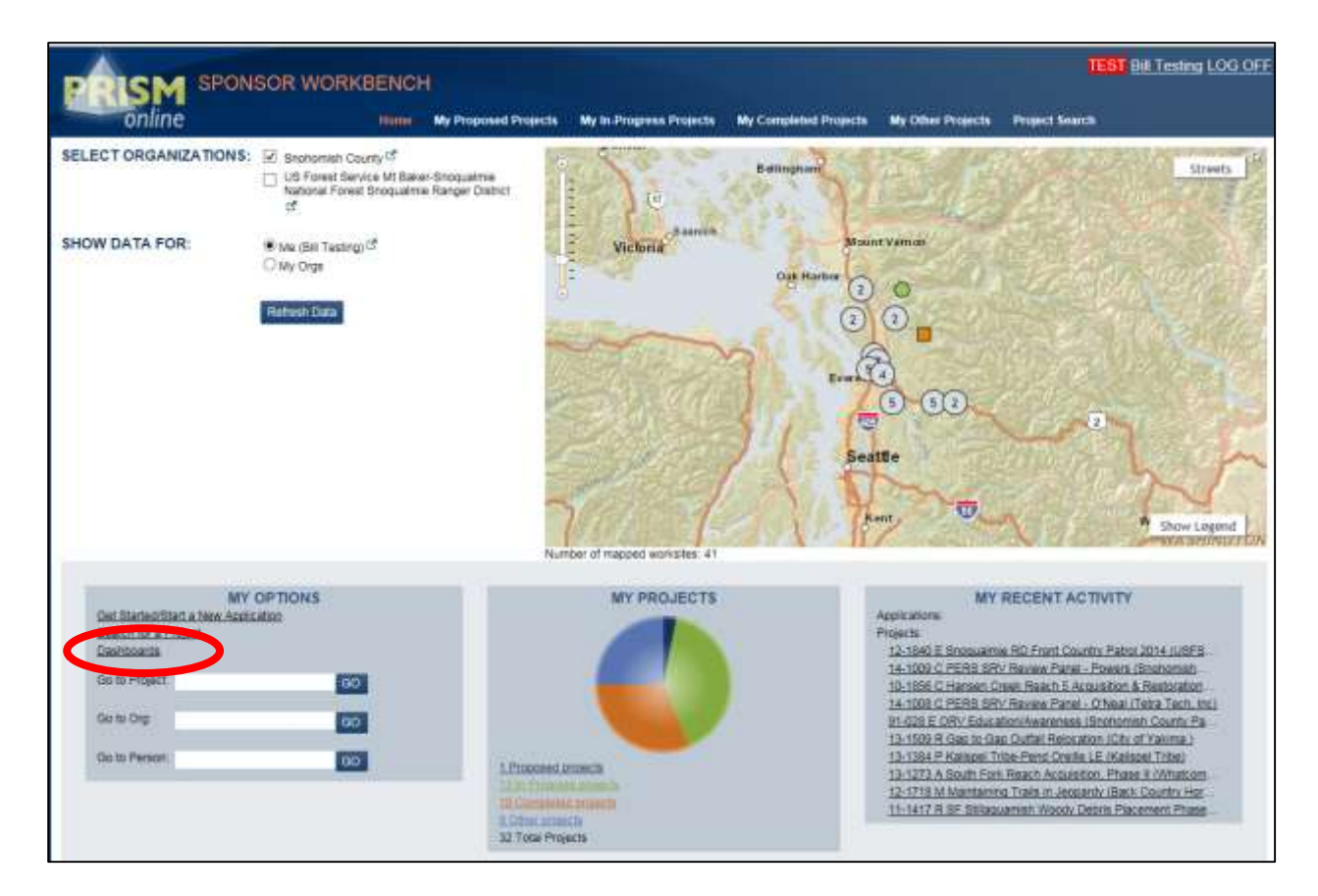

#### From the billing page:

| DOLONA SPONS                                                                                                    | OR WORKBENC                                                                                                    | a                                                                                                    |                                                                                                    |                                                                                                    |                                                                                                 |                          | TESU 9                      | II Testing LOG OFF     |
|----------------------------------------------------------------------------------------------------|----------------------------------------------------------------------------------------------------|----------------------------------------------------------------------------------------------------|----------------------------------------------------------------------------------------------------|----------------------------------------------------------------------------------------------------|-------------------------------------------------------------------------------------------------|--------------------------|-----------------------------|------------------------|
| online                                                                                                    | Home                                                                                                    | My Proposed Projects                                                                                                    | Ay In Progress Proje                                                                                                    | its 🗌 My Compl                                                                                           | eted Projecta M                                                                                 | y Other Projects         | Project Search (            |                        |
| BILLING #2 DETAILS -                                                                                                    | Home > Billing Witzard > Ca                                                                                                    | ntly & Submit                                                                                                    |                                                                                                    |                                                                                                    |                                                                                                 |                          | Parment                     | Carutation \$7,652,43  |
| Setup<br>Education Costs                                                                                                    |                                                                                                    | PROJECT: 1                                                                                                    | 12-1840 EDU, SN<br>VF Bridgustnie RD                                                                                          | Program NOVA                                                                                             | D FRONT COUR                                                                                    | ATRY PATROL              | 2014<br>Status Active       |                        |
| Being Summary<br>Payment Information<br>Billing Attachmenty                                                                                                    | Exiting #: 2 In Process Grant Manager Date: 0U18/2015 Bitting Status: InProcess I and Click Asne to start Final Report<br>Currently assigned to Kan 2 ance 01/18/2015 10:53 AM       |                                                                                                    |                                                                                                    |                                                                                                    |                                                                                                 |                          |                             |                        |
| Centry & Bulane :<br>Routing                                                                                                    | CERTIFY & SUE                                                                                                    | i overdee he this project, or th<br>BMIT                                                                                                    | he Grant Manager he                                                                                                    | a luit yat markod                                                                                        | the Milestone as Co                                                                             | imphile. <u>Enter pr</u> | ograss report.              |                        |
| OPTIONS .                                                                                                    | Note: In under to Submit, j                                                                                                    | ou mult be either the Migeol C                                                                                                    | ontwo, Alt, Project Co.                                                                                                    | Half or Billing Co.                                                                                      | their subgrad fo he                                                                             | internet ANO woold       | talay with the Sponstring C | Separatation in PHUDAR |
| Dashboards<br>Project Billing History<br>Project Datails<br>Enter a Silling<br>PRISM 2007 LINKS<br>Project Progress Report<br>Project Progress Report<br>Project Summary<br>Project Billings<br>Project Missidones<br>Project Final Report | EDIT<br>CERTIFICATION<br>By Checking here I. E<br>populy that the terms<br>to the State of Wather<br>decrimentation becaus<br>Verlager era of deal<br>and procedures as or<br>SUBMIT | el Testing representing USFS M<br>and totals lated herein are pro-<br>rigion, and that all goods furnel<br>te of age, sex, martial status, are<br>de velenars status. I vieto cetty<br>filmed in the project agreement | ISSNF Snoouwime RD<br>or charges for materia<br>ed and/or services rer<br>ed. crited. color, nation<br>that I have followed a | D hereby certify un<br>its: merch have been<br>rail origin, handkas<br>if applicable state<br>This Balan | der penalty of<br>r services Sumshell<br>provides without<br>, religion or<br>and finderal laws |                          |                             |                        |
| HELP                                                                                                    | Frank Calendary                                                                                                    | Agreement                                                                                                    | Contraction of the local state                                                                                                | Disetters                                                                                                | Contract Streets                                                                                | Testal                   |                             |                        |
| <ul> <li>How to enter costs</li> <li>How to submit a billing</li> </ul>                                                                                                    | Non-Capital                                                                                                    | Total                                                                                                    | Laprostaries                                                                                                    | Longtons                                                                                                 | Cover Panda                                                                                     | - July                   |                             |                        |
| How to request amontment                                                                                                    | Mith-Capital Costs                                                                                                    | 80.00                                                                                                    | 80,000,000                                                                                                    | 80.00                                                                                                    | 80.00                                                                                           | 83.000.00                |                             |                        |
| Email Grant Manager                                                                                                    | Saupment                                                                                                    | 80.00                                                                                                    | 80.00                                                                                                    | \$0.00                                                                                                   | 80.00                                                                                           | \$0.00                   |                             |                        |
| Go to Project                                                                                                    | Mon-Capital Total                                                                                                    | \$240,000.00                                                                                                    | \$8,008.00                                                                                                    | \$1.00                                                                                                   | \$0.00                                                                                          | \$4,000.00               |                             |                        |
| Banding .                                                                                                    | Total                                                                                                    | \$240,005.00                                                                                                    | \$8,000.00                                                                                                    | \$2.00                                                                                                   | \$2.00                                                                                          | \$8,000.00               |                             |                        |

## Dashboard

| -                                                             | SPONSOR                                                                         | NORKBENCH                                                           |                                                  |                                                    |                           |                           | 1                                               | TEST Bill Testi   | ng LOG D                 |
|---------------------------------------------------------------|---------------------------------------------------------------------------------|---------------------------------------------------------------------|--------------------------------------------------|----------------------------------------------------|---------------------------|---------------------------|-------------------------------------------------|-------------------|--------------------------|
| onlin                                                         | ne                                                                              | Home 1                                                              | Wy Propos                                        | My in Progress Projecti                            | My Completed Pr           | ojecta My Other Pro       | ects Project Searc                              | h                 |                          |
| CHOOSE A SASHE                                                | OAHT Billing Dashboar                                                           | d - Current Pending Bi                                              | ings ¥                                           |                                                    |                           |                           |                                                 |                   | Save as p                |
|                                                               |                                                                                 |                                                                     | DASHBOA                                          | RD: CURRENT PE                                     | NDING BILLIN              | IGS                       |                                                 |                   |                          |
| SELECTIO<br>Change selection<br>Organiza                      | N CRITERIA                                                                      |                                                                     | nuts. Sillings for cares<br>Max Rows 200         | attrict organizations will be in<br>Clear Oritoria | avated<br>Roffregin Clata |                           |                                                 |                   |                          |
| STATS AN                                                      |                                                                                 |                                                                     |                                                  |                                                    |                           |                           |                                                 |                   |                          |
| Click on kniss or o<br>To change the nu                       | hart aeclovis to ano<br>mber of biblings included in a<br>PENDING BILLING \$    | If of billings in securities<br>fails below, change the 't<br>FATUS | ale window<br>Max Rows" under Gen<br>COUNTS      | ction Criteria at the top of the p                 | age.                      | Per                       | SUMMARY<br>drg Billings                         | 50                |                          |
| Exbrat<br>Return                                              | Red (2)                                                                         |                                                                     | DenH and                                         | 3                                                  |                           | Pendir                    | g Paymonta \$3,997,3                            | 117               |                          |
| Process Grant Mana                                            | per (7)-                                                                        |                                                                     | Elizabethill<br>Kend                             | 47.<br>1                                           |                           | Admin o<br>Adva           | r AA&E Edit<br>noo Batance<br>March Bask 5300 J | 0<br>50           |                          |
| in Picess Fr                                                  |                                                                                 | Druft (37)                                                          | LloydM I MarcD<br>MarcD SarahG<br>Taradi I 1     | 2                                                  |                           |                           | Vatch Owed<br>Retained (\$5.9)                  | 50<br>00)         |                          |
| 1                                                             | Draft<br>In Process Flocal<br>In Process Grant Manager<br>Roturned<br>Submitted | \$3,695,227<br>\$96,590<br>\$107,336<br>\$5,064<br>\$1,100          |                                                  | # Bilings                                          |                           |                           |                                                 |                   |                          |
| PENDING                                                       | BILLING LIST                                                                    |                                                                     |                                                  |                                                    |                           |                           |                                                 |                   |                          |
| Cases Auto to oper<br>To increase the re<br>Number of Billing | n bolling details. This last in<br>umber of billings displayed,<br>gs: 50:50    | Submitter, Re<br>change the "Max Rows" (                            | turned and in-process<br>ander Balection Onterio | billings only<br>a at the top of the page          | <b>@</b> 0v               | erdue - 31+ days In-Proce | es 🐴 21-30 days In-P                            | rocess 🔳 0-20 day | ys In-Process<br>Exploit |
| Project#/Skiling #                                            | Project<br>Type                                                                 | Sponsor Name<br>Project Name                                        |                                                  | Primary<br>Program                                 | Grant Mahapar             | Bring<br>Status           | Submitted Date                                  | Managing Agy      | Flag                     |
| 11-1075 Bit #5                                                | Planning                                                                        | Stohometh County<br>Wenderd Doch Sup                                | instatation and Lour                             | gere<br>ch Ussrade                                 | XyeG.                     | Submitted                 | 12/23/2014                                      | 01/02/2015        | - <u></u>                |

- A. Choose a Dashboard –This is where you can navigate to different dashboards. There are four dashboards to choose from:
  - Billing Dashboard Current Pending Billings
  - Billing Dashboard Released Billings
  - Advance Dashboard Current Advances (Salmon Recovery Funding Board projects only)
  - Advance Dashboard Repaid Advances (Salmon Recovery Funding Board projects only)
- B. Selection Criteria The selection will default to your organization's information and displays a maximum of 200 rows. If you are associated with more than one organization, initially all of the organizations will be displayed. The "Refresh Data" button will update information displayed on the page. The maximum number of rows displayed can be changed. Once a selection is made, that selection will become the new default.

C. Stats and Charts – This area will display a summary of information in a variety of charts, depending on which dashboard is chosen. You may click on a piece of the pie chart or bar graph and additional information will display on a new web page.

| 13-1365 BE #2   | Plansing                 | Brohomati Coarby<br>Strohomati Baser (2                              | SAL   | Layold    | Dott  |   |
|-----------------|--------------------------|----------------------------------------------------------------------|-------|-----------|-------|---|
| 12-1352.04.810  | Planning.                | Brutherrech County<br>Stillaguartech Co-LE (Sincherrisch County)     | TAL.  | Beond     | Dorft |   |
| 13-1962 88.49   | Planna                   | Broneman County<br>Stallaguarriath Co-LE (Snohormath County)         | 646   | Saudel    | Dait  |   |
| 13-1362 BH #8   | Hanna                    | Bronomet County<br>Billaguarish CoLE (Brohomsh County)               | BAL.  | SarahO    | Staff | - |
| 13-1362 Bill #7 | Planing                  | Brohemalt County<br>Stillaguarreit Co-LE (Shohomati County)          | 1944. | theoreti  | Dott  |   |
| 13-1362 84.#6   | Planing                  | Brunomial Courty<br>Stillaguarnian Co-LE (Directorrish Courty)       | SAL   | Baoind    | Dott  |   |
| 13-1362.00.45   | Planna                   | Bronometh County<br>Ittillaguarrenti Co-LE (Snohormeth County)       | TAL.  | Rend+G    | Dot   | - |
| 13-1362 88.84   | Planne                   | Snahmmelt County<br>Stillaguarrish Co-LE (Snahomelt County)          | 54    | Sarahti   | (inst |   |
| 13-1094 Bal#4   | Acquisition & Restausion | Snohomalt Coarty<br>Sinchamah River Estuary Protection               | PEAR  | ElcabeltA | Dott  | • |
| 12-1700 816 #2  | Planing                  | Bruthannell Coarly<br>Number Two Canyon Non-Motorized Trail Planning | NOVA  | Datiti    | Dott  |   |

D. Pending Billing Lists – The data shown in the example is not actual data.

The dashboard shown above is for "Current Pending Billings." This dashboard shows a list of all pending bills for an organization. It includes a graph that shows bills by status, another graph by grant manager, and a table showing the pending bills list. This list includes indicators showing how long a bill has been pending payment. Our goal is to pay all bills within 30 days. There are flags to indicate how old bills are on the pending bill list. A red circle is used for bills that are overdue (31 days and older). A yellow triangle is used for bills that are 21-30 days old. A green square is used for bills up to 20 days old. The icon for each billing is in the last column.

The next dashboard on the drop-down list is for "Released Billings." This dashboard shows all bills that have been paid to the organization. It also will display bills paid using "PRISM 2007," the old paper-based process. Please note, old bills do not have the same level of details that the new bills will have.

The third dashboard on the drop-down list is the "Current Advances List." This is for Salmon Recovery Funding Board projects only. There are flags to indicate the stage of the advances. For sponsors, a red circle is used for advances that are overdue. A yellow triangle is used for advances that are due in 30 days or less. A green square is for advances with more than 30 days remaining to the due date. RCO staff have 15 days to account for advances once a bill is submitted by the sponsor. The internal flag for RCO staff of a red circle is used when advances are overdue. A yellow triangle is used for advances that are due in 5 days or less. A green square is used for advances with more than 5 days remaining to the due date. The icon for each billing is in the last column. The final dashboard is the "Repaid Advances List." This is for Salmon Recovery Funding Board projects only.

All of the lists can be sorted by clicking on any of the headers. To open a bill, click on the Project#/Billing# column on the left.

Export – Use this button to export a list to an Excel spreadsheet. For old billings processed in PRISM 2007, this data does not necessarily reflect accurate processing time.

# Section 3: Preparing Your Acquisition Bill

#### Task 1: Setup Your Acquisition Bill

Acquisition bills are different than other types of bills for several reasons. Acquisition bills:

- Require more backup documents about property and incidental costs.
- In addition to the billing categories, you must choose a work type for each cost on each bill. For example, if you choose a billing category of incidental costs, you also must choose a work type, such as appraisal, demolition, cultural resources, signs, or many others.
- Require details, such as the actual acquisition date, property location, values, and more on the property page.
- Acquisition projects use properties. Non-acquisition projects use worksites.

# **Setup Your Acquisition Project Bill**

This section will focus on items that are unique for acquisition projects. If you would like a complete overview of the "Bill Setup" screen, see Section 1.

# **Acquisition Bill Setup**

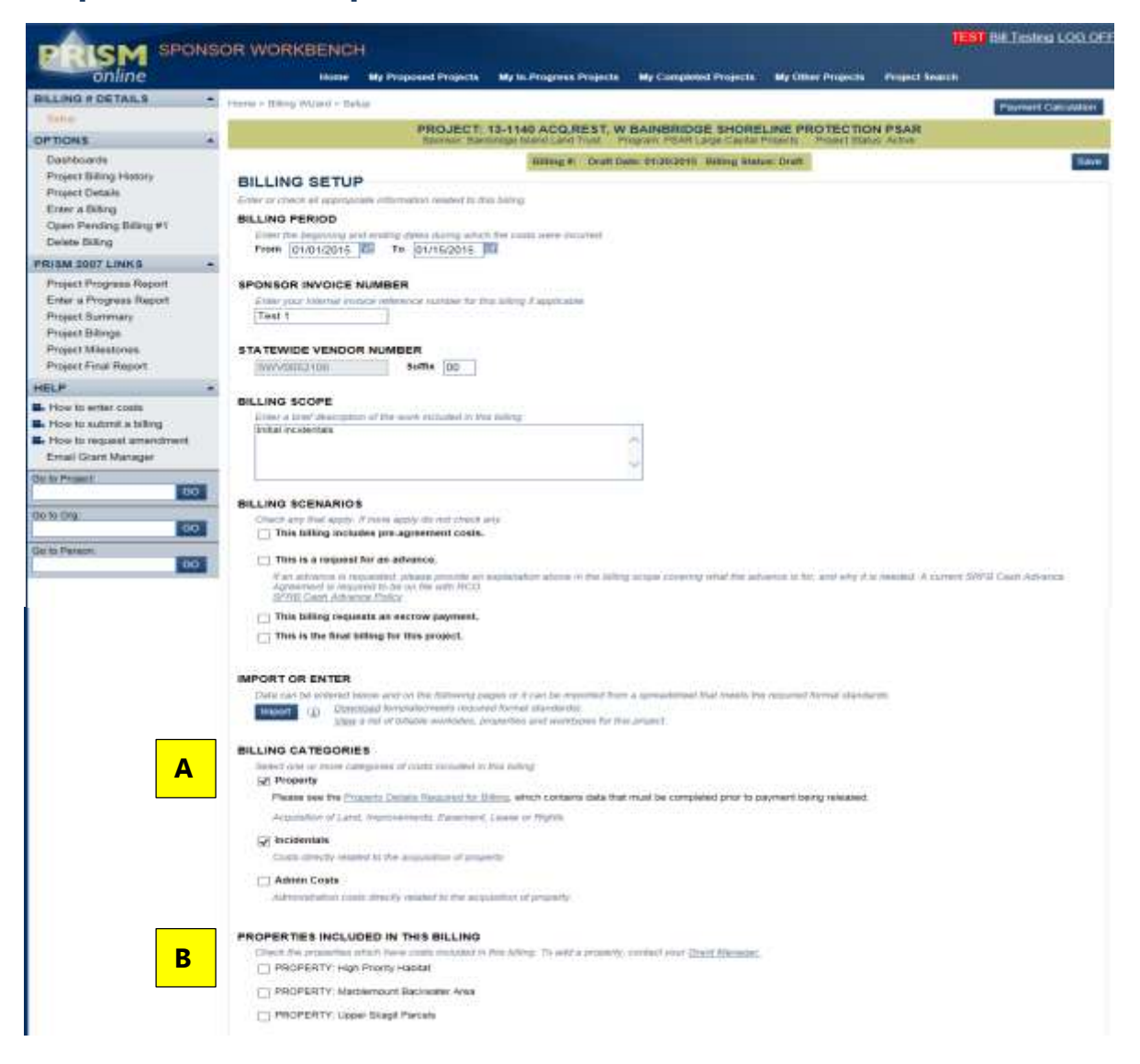

- A. Billing Categories For acquisition projects, there are three choices: Property, incidentals, or administrative costs. If property or incidentals are chosen, required documents will need to be attached.
- B. Properties Included in this Billing All potential properties included in a project will display after any billing category is selected. Choose the property that will be billed. Each property will be separate in the costs pages with each billing category listed for each property.

#### Task 2: Enter Costs

### **Enter Your Costs**

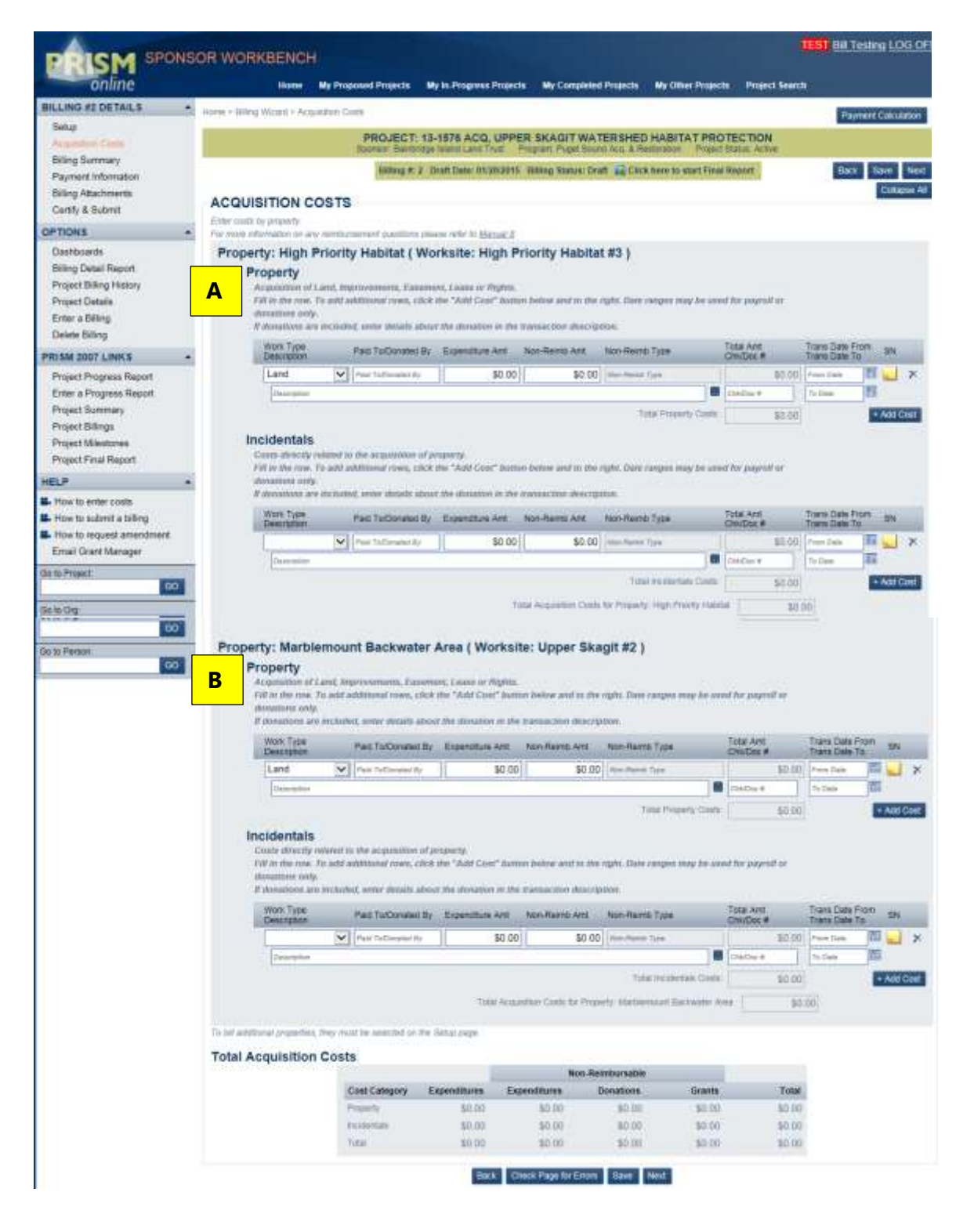

- A. Enter costs by property and work type. Unlike the previous non-capital example, work types must be entered with each transaction on acquisition projects.
- B. If more than one property is selected, the properties will be listed one after another, with all potential billing categories listed.

#### Task 3: Attach Documents

As was mentioned earlier, there are required acquisition billing documents that need to be attached in PRISM. See the detailed Fact Sheet 11: Required Attachments for a complete list of required attachments.

When you first enter the "Billing Attachments" screen there will be no attachments. Please note, to determine if required attachments are present, the system will review all attachments for the project to date. If the attachment is already present, it will not be required to be attached again. If attachments are required, there will be a message at the top of the screen in red text.

Additionally, the attachments must be related to the correct property.

Example of errors for acquisition "Billing Attachments" screen. The red text highlights the errors.

| DOLCM SPONS                                                                                                    | OR WORKBENCH                                                                                                    |                                                                                                    |                                                                                                    |                                                                                                    |                                                                                                    | ST Bill Testing LOG OF                                                                            |
|----------------------------------------------------------------------------------------------------|----------------------------------------------------------------------------------------------------|----------------------------------------------------------------------------------------------------|----------------------------------------------------------------------------------------------------|----------------------------------------------------------------------------------------------------|----------------------------------------------------------------------------------------------------|---------------------------------------------------------------------------------------------------|
| online                                                                                                    | Home N                                                                                                    | y Proposed Projects                                                                                                    | Ny In-Progress Projects                                                                                                    | My Completed Projects My Othe                                                                                                    | r Projects Project Search                                                                                                    |                                                                                                   |
| BILLING #2 DETAILS                                                                                                    | Hime > Billing Wizard > Silling                                                                                                    | Viachments                                                                                                    |                                                                                                    |                                                                                                    | Par                                                                                                    | net Caratino \$22.071.65                                                                          |
| Setup     Acquisition Costs     Rélace Summan                                                                                            |                                                                                                    | PROJEC<br>Sporeor Ban                                                                                                    | T: 13-1576 ACQ, UPPER<br>tridge leand Land Trust Pro                                                                                                    | SKAGIT WATER SHED HABITA                                                                                                    | T PROTECTION<br>Project Stories, Active                                                                                                    |                                                                                                   |
| Payment Information     Sting Address     Cently & Subme                                                                                 | Error: Please attach or associ<br>Error: Please attach or associ<br>Review")                                                                                                    | Billing i<br>ete the Appraisal do<br>ate the Appraisat Re                                                                                                    | e. 2 Dealt Date: 01/20/2015 E<br>current for Property High Prio<br>view document for Property H                                                                                           | Hing Status: Dualt 🙀 Club News Io 4<br>nty Habitat, Matblemount Backwater A<br>igh Priority Habitat, Matblemount Back                                                                                   | Sart Final Report<br>area. (Attachment Type should<br>covider Area. (Attachment Type                                                                          | Back Same Next<br>be "Appraisal")<br>should be "Appraisal                                         |
| OPTIONS .                                                                                                    | Error: Please attach or associ<br>RCO Property Assessment CI                                                                                                    | ats one of the follow<br>reckist.                                                                                                    | ing documents for Property H                                                                                                    | igh Priority Habital, Marbiemount Back                                                                                                    | weter Area: Environmental Sil                                                                                                    | Assessment Report or                                                                              |
| Dashboards<br>Billing Detail Report<br>Project Billing History<br>Project Details<br>Enter a Dilling<br>Delete Billing                   | Error: Please attach or associ<br>should be "Heardous Substa<br>Error: Please attach or associ<br>Report")<br>Error: Please attach or associ<br>Error: Please attach or associ<br>BILLING ATTACH | ate the Hazardnus Sa<br>nee Certification For<br>ate the Title Report of<br>ate the Dead for Pro-<br>ate the Dead of Righ-<br>ate the Title Insurance<br>MENTS | ubstance Certification Form 0<br>m <sup>2</sup> )<br>loccurrent for Property High Pr<br>perty High Priority Hubitat, Ma<br>tor Property High Priority Ha<br>in document for Property High | ocument for Property High Priority Hat<br>nority Hatitat, Marblemount Backwater<br>rblemount Backwater Area. (Attachme<br>bitat, Narblemount Backwater Area. (A<br>Priority Hatitat, Marblemount Backwa | Mark, Marblemount Backwater A<br>r Area, (Attachment Type shoul<br>nf Type should be "Deed")<br>diachment Type should be "De<br>der Area, (Attachment Type sh | irea, (Attachesent Type<br>d be "Prefimisary Title<br>ed at Right")<br>ould be "Title insurance") |
| PRISM 2007 LINKS .                                                                                                    | Current attachments displayed                                                                                                    | 1 To add attactments                                                                                                    | check the "Attach File or Photo                                                                                                    | "buttov bokw                                                                                                    |                                                                                                    |                                                                                                   |
| Project Progress Report<br>Enter a Progress Report<br>Project Summary<br>Project Billings<br>Project Millestones<br>Project Final Report | Public Disclosum<br>Attachments are almost alway<br>addresses and personal phon<br><u>Mew Project Attachments pao</u><br><b>PHOTOS (JPG, GIF)</b>                                                | s autylich to chiectoour<br>o numbers) are ramae<br>g to see all attachmen                                                                                     | a Before attaching pixeles ensured from the decontent. ROO will be decontent. ROO will be project.                                                                                        | re that any sonatrive material (such as on<br>I not be able to reduct that information                                                                                                    | cial decurity numbers; home addr                                                                                                    | eapen, personal amad                                                                              |
| HELP .                                                                                                    | There are no atlached imager                                                                                                    |                                                                                                    |                                                                                                    |                                                                                                    |                                                                                                    |                                                                                                   |
| <ul> <li>How to enter costs</li> <li>How to submit a billing</li> <li>How to request amendment<br/>Email Grant Manager</li> </ul>        | Attach File or Photo<br>PROJECT DOCUMENTS                                                                                                    | AND PHOTOS                                                                                                    |                                                                                                    |                                                                                                    |                                                                                                    |                                                                                                   |
| Go to Project GO                                                                                                    | Select Atachment Type                                                                                                    | Ţ                                                                                                    | <b>1</b>                                                                                                    | File Name<br>User, Attach Date<br>Associations                                                                                                    | Shared                                                                                                    | Note                                                                                              |

The errors listed here are a sample:

- Because the bill included the incidental cost of appraisal, the following documents must be attached:
  - o Appraisal document
  - o Appraisal Review document
- Because the bill included property, the following documents must be attached:
  - o Environmental Site Assessment Report
  - o Or RCO Property Assessment Checklist
- Hazardous Substance Certification Form
- Preliminary Title Report
- Deed
- Deed of Right
- Title Insurance

Each attachment needs the correct attachment type. The attachment type must be titled correctly and match with the required document.

Each attachment also needs to be associated with the correct property. Click on the first button to choose specific worksites and properties. Click on the second button to select the correct property for each required attachment.

In this case, we assume the attachment is for the "Marblemount Backwater Area," so you would click the second button and then click the property detail. See the red circles below.

| Attachment Associations                                                               | × |
|---------------------------------------------------------------------------------------|---|
| Associate this attachment with all worksites and properties                           |   |
| OArsociate this attachment with selected worksites and properties                     |   |
| Project #13-1576, Worksite #1: Upper Skagit                                           |   |
| Project #13-1576, Worksite #1: Upper Skagit, Property: Upper Skagit Parcels           |   |
| Project #13-1576, Worksite #2: Upper Skagit                                           |   |
| Poject #13-1576, Worksite #2: Upper Skagit, Property: Marblemount Backwater Area      |   |
| Project #13-1576, Worksite #3: High Priority Habitat                                  |   |
| Project #13-1576, Worksite #3: High Priority Habitat, Property: High Priority Habitat |   |
| Save Cancel                                                                           |   |

Note: More than one document may be uploaded and attached at the same time.

At the bottom of the Billing Attachments page, select "Check Page for Errors." Once all required attachments are included, green text will display at the top indicating that "No errors are found."

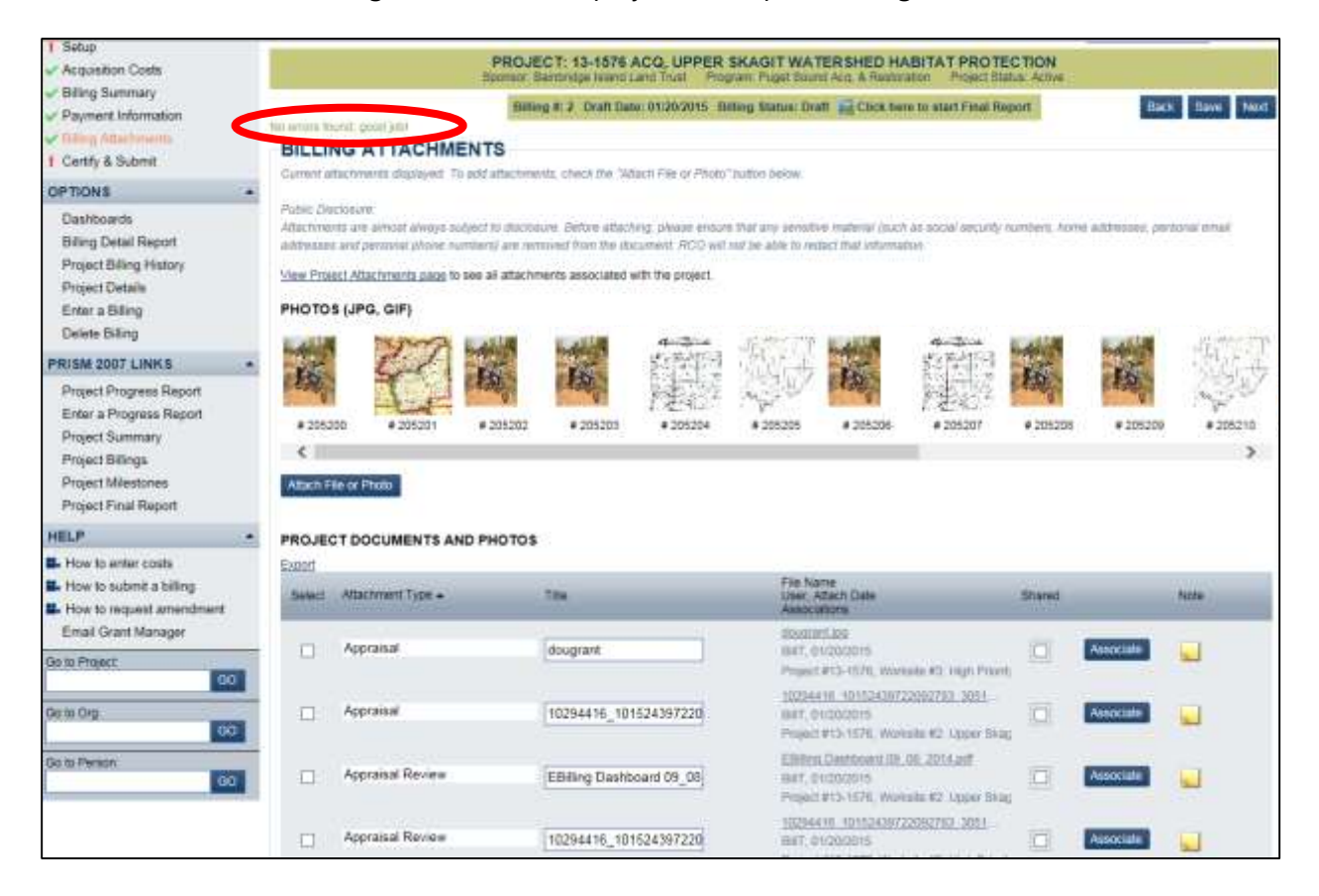

#### Task 4: Fill Out Property Pages

Required information on the property cost page can be input ahead of the bill. All required information could be added on the property page. Alternately, you can start the bill, enter costs, include required attachments, then go to the property page and enter required information.

The red text error at the top of the "Billing Setup" screen indicates that you need to view the property pages and add missing data.

See the error message that you need to enter information on the property page. Then go to the property page and click on the link in the error text.

## **Step 1: View Property Pages**

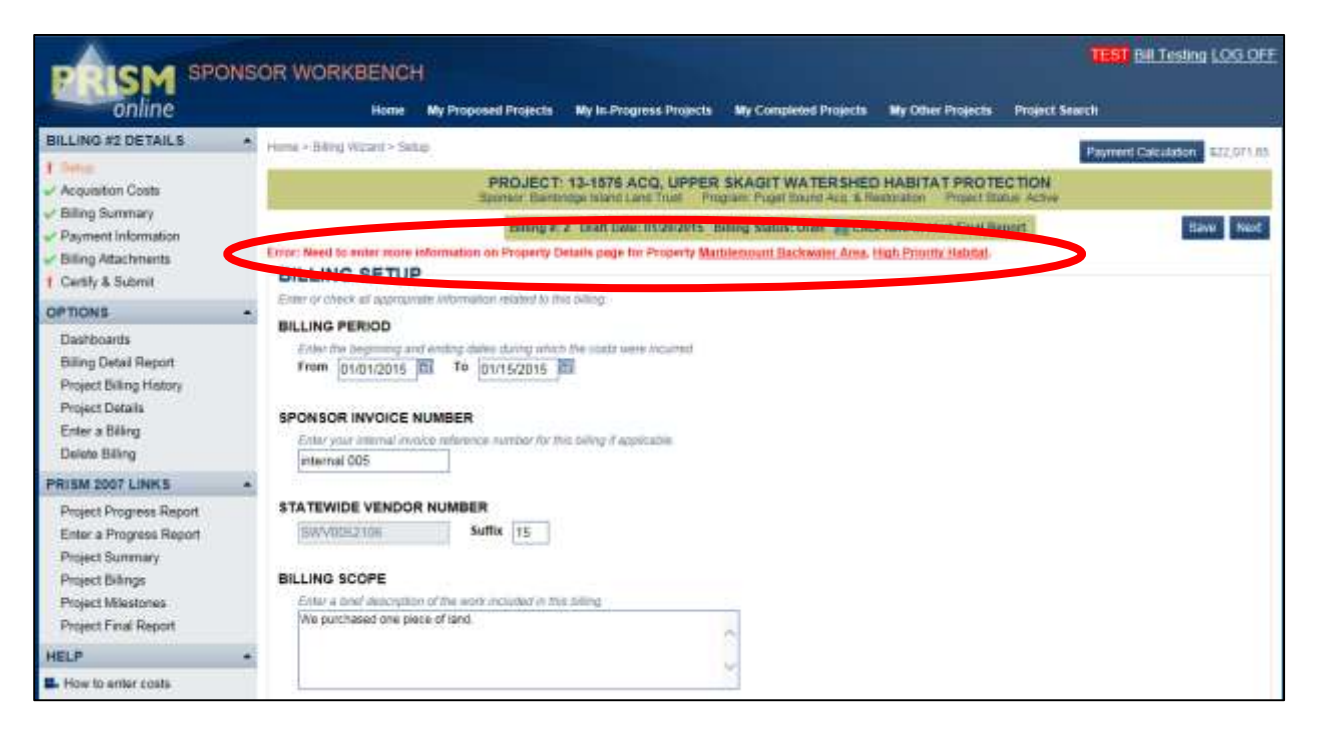

To view property pages, there are several options:

- Open the project details page
  - o Click the project properties link, under Options on the left side
- Or you could click on the link that is present when property costs are selected
- Finally, you could click on the link in the error message

Once you are on the "Project Properties" screen, click on the correct property.

| PRISM SPONS                                                                        | OR WOR    | KBENCH              |                                    |                         |                       |                   | Ŭ               | 81 Bill Testrop LOG OFF |
|------------------------------------------------------------------------------------|-----------|---------------------|------------------------------------|-------------------------|-----------------------|-------------------|-----------------|-------------------------|
| online                                                                             |           | Home My             | Proposed Projects N                | ly In Progress Projects | My Completed Projects | My Other Projects | Project Search  |                         |
| PROJECT DETAILS<br>Project Brief                                                   |           |                     | PROJECT 1                          | 1576 ACQ, UPPER         | SKAGIT WATERSHEE      | HABITAT PROTE     | CTION<br>Active |                         |
| Project Billing History                                                            | PROJE     | CT PROPERT          | TIES                               |                         |                       |                   |                 |                         |
| Project Application Wizard                                                         | Workste # | Viorisita Name      | Property Name                      |                         |                       |                   |                 |                         |
| Project Application Report                                                         | 8         | Alboer Straight     | Manuel Strengt Preparity           |                         |                       |                   |                 |                         |
| Project Snapshot                                                                   | 2         | Upper Shapt         | Martinemouth Backwart              | 10.00                   |                       |                   |                 |                         |
| OPTIONS                                                                            |           | High Providy Halada | <ul> <li>Identification</li> </ul> |                         |                       |                   |                 |                         |
| Dashboarde<br>Pending Billings Dashboard<br>Email Grant Manager<br>Enter a Billing |           |                     |                                    |                         |                       |                   |                 |                         |
| PRISM 2007 LINKS                                                                   |           |                     |                                    |                         |                       |                   |                 |                         |
| Project Progress Report<br>Enter a Progress Report<br>Project Summary              |           |                     |                                    |                         |                       |                   |                 |                         |

## **Step 2: Fill in Property Details**

Once you click the property, the property details will display. If information is required, it will display at the top of the screen in red text. Below is a screen shot of property details page with errors at the top.

| NS  | OR WORKBENCH                                                                               |                                                                             |                                                     |                                                   |                        |                                                                      |                                                                              | ASSAT                   |
|-----|--------------------------------------------------------------------------------------------|-----------------------------------------------------------------------------|-----------------------------------------------------|---------------------------------------------------|------------------------|----------------------------------------------------------------------|------------------------------------------------------------------------------|-------------------------|
|     | Home N                                                                                     | ly Proposed Protects                                                        | Mir In Dros                                         | unas Projecta                                     | My Completed Projects  | My Other Projects                                                    | Project Search                                                               |                         |
|     |                                                                                            |                                                                             | PROJECT<br>Sponsor F                                | 1: 13-1578 AC                                     | CO, UPPER SKAGIT V     | A 100 SHED HAB                                                       | ITAT PROTECTION                                                              |                         |
|     | Error: At least one Parcel I<br>Error: An address is requir<br>Error: Need to enter Actual | Number is required for<br>red for Property High F<br>I Acres for Property H | Property High<br>Priority Habita<br>igh Priority Ha | n Priority Habita<br>it in Property Lo<br>abitat. | it.<br>cation section. | ノ                                                                    |                                                                              |                         |
|     | PROPERTI DE                                                                                | TAUS                                                                        |                                                     |                                                   |                        |                                                                      |                                                                              |                         |
|     | Enter property information                                                                 | Settore Sitting for land                                                    |                                                     |                                                   |                        |                                                                      |                                                                              |                         |
|     | Property: High P                                                                           | riority Habitat                                                             | (Worksite                                           | #3:High P                                         | riority Habitat)       |                                                                      |                                                                              | Back to Properties List |
| ii. | Acquisition III De                                                                         | velopment                                                                   |                                                     |                                                   |                        |                                                                      |                                                                              |                         |
|     | Acquisition De                                                                             | tails                                                                       |                                                     |                                                   |                        |                                                                      |                                                                              |                         |
|     | Planned Acquisition                                                                        | n Date                                                                      | 12016 112                                           | Proposed /                                        | Acres 30.0             |                                                                      |                                                                              |                         |
|     | Property Loca                                                                              | tion                                                                        | - the                                               |                                                   |                        |                                                                      |                                                                              |                         |
|     | Property Name<br>Property Address                                                          | High Priority Habitat                                                       |                                                     |                                                   | Property Descript      | ion This site has not to<br>phonifies and use<br>project application | been identified but will follow the<br>the assessments described in the<br>1 |                         |
|     |                                                                                            |                                                                             |                                                     |                                                   | Associated Work        | ate High Priority Ha                                                 | oitur (M3)                                                                   |                         |
|     |                                                                                            |                                                                             |                                                     | ă.                                                |                        |                                                                      |                                                                              |                         |
|     | City                                                                                       | 1.5                                                                         |                                                     |                                                   |                        |                                                                      |                                                                              |                         |

## Step 3: Save

Once the necessary data is added, click save. If the required information is entered, the red text will go away. The red text errors have gone away in our example below.

| PONS | OR WORKBENCH                             | a l                           |                                |                                       |                      |                                                                    | TEST Bill Testing L                                                   | OG OFF                       |
|------|------------------------------------------|-------------------------------|--------------------------------|---------------------------------------|----------------------|--------------------------------------------------------------------|-----------------------------------------------------------------------|------------------------------|
|      | Home N                                   | My Proposed Pr                | rojecta My In-Prog             | reas Projecta M                       | y Completed Projects | My Other Projecta                                                  | Project Search                                                        |                              |
| -    |                                          |                               | PROJECT                        | 13-1576 ACQ,<br>ambilitige faland Lan | UPPER SKAGIT WA      | TERSHED HABI                                                       | TAT PROTECTION<br>aton Statut: Active                                 |                              |
|      | PROPERTY DE                              | TAILS                         | r land                         | >                                     |                      |                                                                    |                                                                       |                              |
| 01   | Property: High P                         | Priority Ha                   | bitat (Worksite                | #3:High Pric                          | rity Habitat)        |                                                                    |                                                                       | Back to Properties List Save |
| pard | Acquisition De                           | etails                        |                                |                                       |                      |                                                                    |                                                                       |                              |
| 1    | Planned Acquisitio<br>Actual Acquisition | on Date<br>Date               | 06/01/2016 20<br>01/01/2015 20 | Proposed Acre<br>Actual Acres         | s 30.0<br>30.0       |                                                                    |                                                                       |                              |
| 5    | Property Loca                            | tion                          |                                |                                       |                      |                                                                    |                                                                       |                              |
| 12   | Property Name<br>Property Address        | High Provity<br>11727 South 1 | Hahitat<br>11071 St            | ~                                     | Property Description | This site has not b<br>priorities and use t<br>project application | een identified but will follow the<br>he assessments described in the |                              |
|      |                                          |                               |                                | 9                                     | Associated Worksite  | High Prunty Ha                                                     | bitat (#3)                                                            |                              |
| Ŋ    | City<br>State                            | WA Zip 9                      | 8444                           |                                       |                      |                                                                    |                                                                       |                              |

# **Step 4: Fill in Required Fields**

Required fields in the "Property Details" screen:

- Acquisition details date and acres
- Property location PRISM finds some of the data from the application
- Property grantor required for land donations
- Ownership information pulled from application
- Values appraised value, reviewed value, paid value, donated value, appraised date, appraised review date
- Parcel numbers county name, parcel number
- Metrics link to PRISM 2007
- Property attachments list showing all attachments related to the property

- Recording numbers instrument type, recording number
- RCO notes

After entering the required information on the Property Details page, the Setup page now is error free.

|                                                                                                    | ONS |                                                                                                | CH<br>Ny Proposed Projects                                                             | My in Progress Projects                                             | Wy Completed Projects                          | -My Other Projects       | (IES)<br>Project Search   | Bill Testing LOG OFF          |
|----------------------------------------------------------------------------------------------------|-----|------------------------------------------------------------------------------------------------|----------------------------------------------------------------------------------------|---------------------------------------------------------------------|------------------------------------------------|--------------------------|---------------------------|-------------------------------|
| BILLING #2 DETAILS                                                                                                    |     | Home + Silling Waterd +                                                                        | Setup                                                                                  |                                                                     |                                                |                          | Par                       | ment Caludation 122.07        |
| Acquisition Costs                                                                                                    |     |                                                                                                | PROJE<br>Sporter B                                                                     | CT: 13-1876 ACQ, UPPE                                               | R SKAGIT WATERSH<br>Program Paget Sound Act, 1 | ED HABITAT PRO           | TECTION<br>Distus: Active | And Description of the second |
| Biling Summary     Paymant Information     Biling Attachments     Centify & Submit                                     | (   | No errors floord, good as<br>BILLING SET                                                       | Differ<br>P                                                                            | u fr: 2 Draft Davie: 01/20/2015                                     | Diffing Status: Draft 🚘 (                      | lick here to start Final | Report                    | Save No                       |
| OPTIONS                                                                                                    |     | BILLING PERIOD                                                                                 | Contrast of Contrast Contrast                                                          | or see anoth                                                        |                                                |                          |                           |                               |
| Dashboards<br>Billing Detail Report<br>Project Billing History<br>Project Details<br>Enter a Billing<br>Delete Billing |     | Enter the Deptoring<br>From 01/01/201<br>SPON SOR INVOIC<br>Enter your Johanse<br>Internal 005 | g and eviding dates during<br>15 To 01/15/201<br>CE NUMBER<br>records reference number | which the coats were vicured<br>5 5<br>Wr the billing if applicable |                                                |                          |                           |                               |
| PRISM 2007 LINKS                                                                                                    |     |                                                                                                | 1                                                                                      |                                                                     |                                                |                          |                           |                               |
| Project Progress Report                                                                                                |     | STATEWIDE VEND                                                                                 | DOR NUMBER                                                                             | T.                                                                  |                                                |                          |                           |                               |

Go to the "Certify & Submit" screen. Check the bill for errors. If the bill is error free, you will get the following message

| Message | from webpage                                                                                                    | 23 |
|---------|----------------------------------------------------------------------------------------------------|----|
| 4       | Your billing is error-free. If you are finished entering data, remember to<br>Certify and click the Submit button. |    |
|         | ОК                                                                                                    |    |

The next step is to read the certification, if you agree, check the certification box. Now you can submit the bill.

# Section 4: Finding and Fixing Errors, Equipment, and Importing

#### Task 1: Find and Fix Errors

The e-billing system uses many edits (double checks) to verify that all required information has been entered or attached while using the e-billing wizard. The error check can be done at any time, but the entire bill must be error free before it can be submitted.

For example, several fields are required for cost information. The system will allow you to enter a cost without a description. When you click the "Check Page for Errors" button, the system will point out that an item is missing. In this case the required description.

In order to check for errors on a single page, use the "Check Page for Errors" button at the bottom of the "Billing Setup" screen.

| PROPERTIES INCLUDED IN THIS BILLING<br>Check the properties which have could included in this taking. To wait a property, contact your <u>Clears Manager</u> ,<br>PROPERTY: Causing Property |
|----------------------------------------------------------------------------------------------------|
| Check Page for Enorm Jase Next                                                                                                    |

Errors are shown in red text at the top of the page and there will be a red exclamation point next to the steps of the e-billing wizard where there is an error. When a page is error free, there will be a green check mark on the upper left side panel on the steps of the e-billing wizard.

If you like, you can wait and check the entire bill at once, by going to the "Certify & Submit" screen, then select "Check Billing for Errors." This will check the entire bill at once. After that has been done, then the bill can be certified and submitted.

To check the entire billing for errors, use the "Check Billing for Errors" button at the bottom of the "Certify & Submit" screen.

| Go to Person | 50 | STATUS HISTORY                            |                                  |
|--------------|----|-------------------------------------------|----------------------------------|
|              |    | Billing Status                            | Data Status Note                 |
|              |    | Draft to Bill Tasting, Sectores County of | 01/24/2015                       |
|              |    |                                           | Back Check Being for Errors Save |

Below is a screen shot showing an example of errors at the top of "Billing Setup" screen. Note the error at the top of the page and the red exclamation point in the upper left side panel.

|                                                                                                    | TEST BILTESTrg LOG                                                                                                    |
|----------------------------------------------------------------------------------------------------|----------------------------------------------------------------------------------------------------|
| online                                                                                              | Home My Proposed Projects My In Progress Projects My Completed Projects My Other Projects Project Search                                                                                                    |
| BILLING #2 DETAILS                                                                                  | Journe + Isling Wotard + Belaat     Payment Calculator                                                                                                    |
| Payment in Code<br>Billing Summary<br>Payment Information<br>Billing Attachments<br>Centry & Submit | PROJECT: 13-1066 ACQ, DUNGENESS RIPARIAN HABITAT PROTECTION<br>Scontor Jamestown Srkafam Tobal Program Priget Sound Acc & Restoration Project Status Active<br>Restoration Project Status Active<br>Enor: Billing Period From To Dates must be entred<br>BILLING SET OF |
| OPTIONS                                                                                             | Enter or chuck all appropriate information instature to this billing                                                                                                    |
| Dashboards<br>Billing Detail Report<br>Project Billing History                                      | BILLING PERIOD Ester fre beginning and incling datas sturing which the coats were incurred From To To To To To To To To To To To To To                                                                                                    |

Below is an example of corrected errors "Billing Setup" screen. Note the green check mark next to set up in the upper left panel.

|                                                                                  | ONSOR WORKBENCH                                                                                                    |
|----------------------------------------------------------------------------------|----------------------------------------------------------------------------------------------------|
| online                                                                           | Home My Proposed Projects My In-Progress Projects My Completed Projects My Other Projects Project Search                                                  |
| DILLING #2 DETAILS                                                               | Payment Catentified                                                                                                    |
| Requestan Costs                                                                  | PROJECT: 13-1066 ACQ, DUNGENESS RIPARIAN HABITAT PROTECTION<br>Sponsor Jamestoen Stalaan Trite Program Peopl Bound Acq & Restantion Project Status Active |
| Billing Summary<br>Payment Information<br>Billing Attachments<br>Cently & Submit | Billing #: 2 Dialt Date: 0126/2015 Billing Status: Dialt 📓 Click News to start Final Report: 500<br>BILLING OF TUP                                        |
| OPTIONS                                                                          | BILLING PERIOD                                                                                                    |
| Dashboants<br>Billing Detail Report<br>Project Billing History                   | Criter the beginning and anding dates during which the state users occurrent From 01/05/2015 III To 01/15/2015 III                                        |

A listing of possible errors can be found on the Fact Sheet 7.

#### Task 2: Enter Equipment Purchases

If your agreement allows for the purchase of equipment, please follow these steps. If you are not sure if your agreement allows for equipment, please check with your RCO outdoor grants manager. RCO considers equipment to be more than \$1,000. Any equipment purchases are entered on these screens.

## **Step 1**: Verify Equipment is a Valid Grant Cost

The billing categories will display based on the project type. If equipment is not a valid cost for this agreement, do not enter the cost. If equipment is a valid cost, choose the equipment billing category cost on the "Billing Setup" screen (detail from "Billing Setup" screen).

| BILLING CATEGORIES                                                                                                    |
|----------------------------------------------------------------------------------------------------|
| Select one or more categories of coate included in the billing:                                                                                                    |
| Non-Capital Coles                                                                                                    |
| An and the second second se |
| Equipment Furthase of equipment.                                                                                                    |
|                                                                                                    |

# Step 2: Choose Equipment as a Billing Category

On "Billing Setup" screen, choose equipment as a billing category. Enter the equipment cost. Note additional information is required for equipment purchases and certain documents are required to be attached.

- Equipment details required:
  - o Serial number
  - o Model number
  - o Purchase price
  - o Location
- "Attachments Required" button shows once the record is saved:
  - o Copy of the equipment invoice
  - o Picture of the equipment is required

Below is a screen shot from the "Equipment Cost" page. This shows the additional equipment details and required documents attached.

| PRISM SPO                                                                                                    | NSOR WOR                 | RKBENCH                                    | í —                                                                               |                                                               |                        |                    |                 |                               | TEST EILT                                           | esting LOG OF            |
|----------------------------------------------------------------------------------------------------|--------------------------|--------------------------------------------|-----------------------------------------------------------------------------------|---------------------------------------------------------------|------------------------|--------------------|-----------------|-------------------------------|-----------------------------------------------------|--------------------------|
| online                                                                                                    |                          | Home                                       | My Proposed Projec                                                                | ts My In Progress Projec                                      | ts My Complet          | ed Projects M      | y Other Projec  | ts Project Sear               | (ch)                                                |                          |
| BILLING #3 DETAILS                                                                                                    | Harrie - Billi           | ng Wuard + Ess                             | apprent Costs                                                                     |                                                               |                        |                    |                 |                               | Payment Calc                                        | upton 11.500.0           |
| Sotup<br>Equipment Costs                                                                                                    |                          |                                            | PROJ<br>Sponsor LISP                                                              | ECT: 12-1840 EDU, SN<br>9 M95NF Shoqualmie RD                 | Program: NOVA Es       | FRONT COUN         | TRY PATR        | OL 2014<br>ect Status: Active |                                                     |                          |
| Biling Summary<br>Payment Information<br>Biling Attachments<br>Cently & Submit                                                      | EQUIF                    | PMENT CC                                   | Billing<br>DSTS                                                                   | g #13 Dealt Owe: 01(26/001                                    | Hilling Status C       | katt 🚘 Cikik her   | e ta start Fina | 6 Report                      | Bach                                                | Save Next<br>Collupse A8 |
| OPTIONS                                                                                                    | Enter equi               | Coment punchases<br>Editioner romer, clir  | is over \$1,000, attech pl<br>ck me "last Cost" builter                           | holis and invious copy. "Altech<br>n before and its the right | PPr or Photo" is an    | abled for new yows | aller they are  | frat eavest                   |                                                     |                          |
| Billing Detail Report<br>Project Billing History<br>Project Details<br>Enter a Billing<br>Open Panding Billing #2<br>Detete Billing | Norrahofu<br>Kleve Ortav | Anter Torbon<br>Past Torbon<br>Description | NUC to attachment book<br>including to see at ecca<br>including R.D.<br>attach By | North I-90 King Co                                            | unty #1<br>Non-Remo Am | Non-Reimb Typ      | te alsofrent    | Total Ant<br>Chi/Ode #        | d on the Billing -<br>Trans Date F<br>Trans Date To | uta: triverio page<br>on |
| Delete Deling                                                                                                    |                          | Chainsaw H                                 | на                                                                                | \$1,500.00                                                    | \$0.0                  | C Ave-theme Type   |                 | \$1,500.00                    | 01/06/2015                                          | 11 🖬 🚽 🗡                 |
| PRISM 2007 LINKS                                                                                                    |                          | Chain sa                                   | w for cleaning the trail                                                          |                                                               |                        |                    |                 | 1597537                       | To Date                                             | 21                       |
| Project Progress Report                                                                                                    |                          | Equipment                                  | t Details                                                                         |                                                               |                        |                    |                 | Attach File or Ph             | ite .                                               |                          |
| Project Summary                                                                                                    |                          | Serial P                                   | 785456                                                                            | Nodel # 560 Model-T                                           | Purc                   | hase Price         | \$2,000.00      | L dent X                      |                                                     |                          |
| Project Sillings                                                                                                    |                          | Location                                   | Housed Stored Blue I                                                              | Barn, northwest corner                                        |                        |                    |                 | 1                             | 2                                                   |                          |
| Project Milestones                                                                                                    |                          |                                            |                                                                                   |                                                               |                        |                    |                 | a second                      |                                                     |                          |
| Project Final Report                                                                                                    |                          |                                            |                                                                                   |                                                               |                        |                    |                 | 8 (7980)                      | # 179615                                            |                          |
| HELP                                                                                                    |                          |                                            |                                                                                   |                                                               |                        |                    |                 | 108/2015                      | 1/26/2015                                           |                          |
| Online Help<br>Ernal Grant Manager                                                                                                  |                          |                                            |                                                                                   | Total Ecuponent Costs to                                      | Workster Broquil       | me R.D. North Feb  | King County (   | a (10                         | 0.00                                                | + Ant Cost               |

## **Step 3: Review Past Equipment Purchased**

To review past equipment purchased, go to the Home page, click on the icon next to your organization name, and select "Equipment" in the upper left side under "Org Details." This allows you to review the equipment. You can update the location information section. Older equipment records may not display any information for location.

| PRISM SPONSOR | WORKBENCI              | ł                    |                         |
|---------------|------------------------|----------------------|-------------------------|
| online        | Home                   | My Proposed Projects | My In-Progress Projects |
|               | partment of Fish and V | ildlife 🗹 💿          | Callo 80                |

| onine                                                                                                    | Home My Proposed P                                                                                                    | rejects My In-Progress Projects My Completed Pr          | ojects My Other Projecta                                | Project Search                       |         |
|----------------------------------------------------------------------------------------------------|----------------------------------------------------------------------------------------------------|----------------------------------------------------------|---------------------------------------------------------|--------------------------------------|---------|
| O DETAILS                                                                                                    |                                                                                                    |                                                          |                                                         |                                      |         |
| asics                                                                                                    |                                                                                                    | ORGANIZATION: DEPARTMENT OF F                            | ISH AND WILDLIFE                                        |                                      |         |
| pripriet                                                                                                    | EQUIPMEN                                                                                                    |                                                          |                                                         |                                      |         |
| anked Eists                                                                                                    | The party review at equipment assigned to                                                                                                    | your organization. Spontors may upitate eoupment locator | to and rotus. Contact ACG to a                          | potenti economica intella            |         |
| anding Tables                                                                                                    | and the second state of the family of the second state of the second state of the seco |                                                          |                                                         |                                      |         |
| TIONS                                                                                                    | and I                                                                                                    | Action [7] traction [7]                                  | -                                                       |                                      |         |
| and a second state of a second second s | A REAL PROVIDENT                                                                                                    |                                                          |                                                         |                                      |         |
| lashboards                                                                                                    | Total Perces of Engineerin 30                                                                                                    |                                                          |                                                         |                                      |         |
| iashboarda<br>Is Project                                                                                                    | Total Pieces of Equipment, 30<br>Description                                                                                                    | Location Housed/Stured                                   | Date Acquired                                           | 810.4                                | SN      |
| sahboards<br>ts Project<br>007                                                                                                    | Total Perces of Equipment: 30<br>Description                                                                                                    | Location Housed/Stired                                   | Date Acquired                                           | Btatus<br>Active                     | SN      |
| Is Project                                                                                                    | Total Peces of Equipment, 30<br>Description<br>I Color Lanaryst Printer                                                                                                    | Location Housed/Stand                                    | Date Acquired                                           | Blahas<br>Actives                    | 5N      |
| Ischoords<br>Is Project 00<br>N Org 00                                                                                                    | Total Pieces of Equipment 30<br>Desception<br>Color Lawget Printer                                                                                                    | Location Housed/Stand                                    | Date Acquired<br>04/17/2001<br>04/24/2001               | Btatus<br>Active<br>Active           | SN      |
| Ischboards<br>Is Project GO<br>Is Chy<br>Is Chy<br>Is Planson                                                                                                    | Total Pieces of Egulpment: 30<br>Description<br>Color Lawaget Printer                                                                                                    | Location Housed Stored                                   | Date Acquired<br>04/17/2001<br>04/24/2001               | Baaas<br>Active<br>Active            | 8N      |
| Ischboards<br>Is Project<br>In Org<br>Do Person<br>Do Person                                                                                                    | Total Pieces of Equipment 30<br>Description<br>Color Lawerget Printer<br>III Clampular                                                                                                    | Location Housed Stared                                   | Date Acquired<br>04/17/2001<br>04/24/2001<br>04/24/2001 | Btabas<br>Active<br>Active<br>Active | sn<br>L |
| Ischboards<br>Is Project<br>In Org<br>Do Person<br>Iso Person                                                                                                    | Total Pacess of Equipment 30<br>Description<br>Color Lawerget Printer<br>III Computer<br>III Computer                                                                                                    | Location Housed Stand                                    | Date Accurred<br>04/17/2001<br>04/24/2001<br>04/24/2001 | Btabas<br>Active<br>Active<br>Active |         |

#### **Task 3: Import Cost Information**

E-billing allows you to import cost information. This requires using Excel with RCO formatted templates and adding unique billing information from your organization's accounting system. This template is available on the "Billing Setup" screen, near the import option.

| to Person | IMPORT OR ENTER                                                                                                    |
|-----------|----------------------------------------------------------------------------------------------------|
|           | Data can be entered below and on the following pages or it can be imported him a spreadsheet that meets the required formal standards.  Import Distributed templeteloneeur equired formal standards)  View a list of bio-processing proceeding and workforms for the property. |

Begin on the "Billing Setup" screen, select "Download" to get the Excel template. Based on the project type, the template will be tailored to fit your project. Save the Excel file on your network or computer.

Select "View" to show a list of valid worksites, properties, and work types for the project.

The first tab of the template contains detailed instructions for using the import process. There will be other tabs for each cost category for the specific project. See Section 1, Task 3 for a full listing of project types and cost categories. The last tab of the template is for look up data in regards to the chosen project. The look up data shows the valid work types, valid non-reimbursable types, valid units, and valid labor rate justifications.

On the costs pages (screen print below), add cost information starting on Row 3. The first two rows give titles (Row 1) and further details about what should be included in the column (Row 2). Do not alter these two rows. Data is input in Row 3 and below.

This template requires that the worksite or property (Column A) is referenced exactly like the worksite or property in PRISM for the project. Additionally, if match is reported, the match category must match exactly. Any units that are to be entered must match exactly, or the upload will not complete for that row. PRISM will upload what it can, but if the spreadsheet contains data that does not match the required format, that data will be blank in the costs pages.

| 13        | B 5+ C+ +                                                  | USE THIS ONE 13-1177 Capp of PRO                                        | SM (hillings upload full II)/7 elemocatration (2) a      | (R) / 101-10                                             | 7 5 - 54                                          |
|-----------|------------------------------------------------------------|-------------------------------------------------------------------------|----------------------------------------------------------|----------------------------------------------------------|---------------------------------------------------|
| R         | LE HOME INSERT PAGE LAVOUT                                 | FORMULAS DATA REVIE                                                     | EW VIEW ACROBAT                                          |                                                          | Jaracitis, Mark (RCO) -                           |
| 1         | K Calibri - 11 - A' A'                                     | = = 📑 🌮 - 📑 Gene                                                        | end - 🔣 💷                                                | 🗊 📲 Insert - Σ - Α                                       | Y 44                                              |
| Fas       | ······································                     |                                                                         | . the . the first conditional Format as                  | Cell So                                                  | ut & Find &                                       |
| 1         | · · · · · · · · · · · · · · · · · · ·                      |                                                                         | Formatting - Table - St                                  | yles - 🖽 Format - 🧶 - Fi                                 | ter = Select =                                    |
| Clip      | board is Font is                                           | Alignment 75                                                            | Number 14 Styles                                         | Celli E                                                  | ating                                             |
| <u>C8</u> | * 1 × √ ,6 RockH                                           | auling                                                                  |                                                          |                                                          |                                                   |
| 1         | A                                                          | В                                                                       | C                                                        | D                                                        | E                                                 |
| 1         | WorksiteName                                               | PaidToDonatedByName                                                     | Description                                              | ExpendAmt                                                | NonReimburseAmt                                   |
| 2         | Enter the worksite name exactly as<br>it appears in PRISM. | Enter the<br>vendor/employee who<br>was paid or the item<br>donated by. | Enter a description of what was<br>purchased or donated. | Enter the amount<br>that is an allowable<br>expenditure. | Enter the amount<br>that is non-<br>reimbursable. |
| 3         | Green Pen Historic Feeding Bluff                           | Dave Smith                                                              | Rock Hauling                                             | 1,524.31                                                 |                                                   |
| 4         | Green Pen Historic Feeding Bluff                           | Rock's Construction                                                     | Bridge Construction                                      | 10,000.00                                                |                                                   |
| 5         | Green Pen Historic Feeding Bluff                           | Rock's Construction                                                     | Excavating                                               | 2,000.00                                                 |                                                   |
| 6         | Green Pen Historic Feeding Bluff                           | Lumberman's                                                             | Bridge Materials                                         | 1,500.00                                                 | 500.00                                            |
| 7         | Green Pen Historic Feeding Bluff                           | Jack Hudson                                                             | Backhoe Use                                              |                                                          | 1,000.00                                          |
| 8         | Green Pen Historic Feeding Bluff                           | Bill Daniels                                                            | Rock Hauling                                             | 1,238.24                                                 |                                                   |
| 9         | Green Pen Historic Feeding Bluff                           | Rock's Construction                                                     | Set pilings                                              | 1,500.00                                                 |                                                   |
| 10        | Green Pen Historic Feeding Bluff                           | AAA Rentals                                                             | Equipment Rental                                         | 1,200.00                                                 |                                                   |
| 11        | Green Pen Historic Feeding Bluff                           | Rock Supply                                                             | Retaining Wall Rocks                                     | 750.00                                                   |                                                   |
| 12        | Green Pen Historic Feeding Bluff                           | Dept of Ecology                                                         | Tree Planting                                            | 542.34                                                   |                                                   |
| 13        | Green Pen Historic Feeding Bluff                           | Hugh Anderson                                                           | Construction Oversight                                   | 124.34                                                   |                                                   |
| 14        | Green Pen Historic Feeding Bluff                           | Friends of 5an Juan                                                     | Mileage - 326 miles @ \$0.56                             | 182.56                                                   |                                                   |
| 15        | Green Pen Historic Feeding Bluff                           | Dept of Ecology                                                         | Tree Planting                                            | 625.14                                                   |                                                   |
| 16        | Green Pen Historic Feeding Bluff                           | Rock's Construction                                                     | Bridge Construction                                      | 2,500.00                                                 |                                                   |
| 17        | Green Pen Historic Feeding Bluff                           | Ace Hardware                                                            | Building Materials                                       | 546.98                                                   |                                                   |
| 18        | Green Pen Historic Feeding Bluff                           | Lumberman's                                                             | Bridge Deck Material                                     | 245.46                                                   |                                                   |
| 19        | Green Pen Historic Feeding Bluff                           | Dels                                                                    | Fence Posts                                              | 147.35                                                   |                                                   |
| 20        | Green Pen Historic Feeding Bluff                           | Dept of Ecology                                                         | Tree Planting                                            | 321.15                                                   |                                                   |
| 21        | Green Pen Historic Feeding Bluff                           | Dept of Ecology                                                         | Tree Planting                                            | 222.55                                                   |                                                   |
| 22        | Green Pen Historic Feeding Bluff                           | Dept of Ecology                                                         | Tree Planting                                            | 89.80                                                    |                                                   |
| 23        | Green Pen Historic Feeding Bluff                           | Dept of Ecology                                                         | Tree Planting                                            | 89.00                                                    |                                                   |
| 24        | Green Pen Historic Feeding Bluff                           | Dept of Ecology                                                         | Tree Planting                                            | 897.00                                                   |                                                   |
| 25        | Green Pen Historic Feeding Bluff                           | Dept of Ecology                                                         | Tree Planting                                            | 550.00                                                   |                                                   |
|           | Instructions Construction                                  | AA&E Lookup Data                                                        | ۰                                                        |                                                          |                                                   |

| (1)<br>FR | HOME INSERT                                       | PAGE LAYOUT FORMULAS DA                                                                                                    | 3-1177 Copy of PF<br>TA REVEW     | VIEW                     | ACROBAT                        | (R)                                                                                                 | Janastis, Mark (RCC))                                                                            |
|-----------|---------------------------------------------------|----------------------------------------------------------------------------------------------------|-----------------------------------|--------------------------|--------------------------------|----------------------------------------------------------------------------------------------------|--------------------------------------------------------------------------------------------------|
| Past      | K<br>R≥ - Calbri<br>R≥ - B 7 U - 1                | $\begin{array}{c} \cdot \underline{\mathbf{u}} & \cdot \underline{\mathbf{h}} \cdot \mathbf{h}^* & = = \blacksquare & \Leftrightarrow \cdot \\ \bullet & \underline{\mathbf{h}} \cdot \underline{\mathbf{h}} \cdot \underline{\mathbf{h}} \cdot \mathbf{h}^* & = = = & \Leftarrow \\ \end{array}$ | I Wrap Text                       | Gen<br>Kei - \$          | nal<br>96 • %                  | Conditional Formatias                                                                               | *Insert • ∑ • Arr An<br>Delete • ▼ • Sort & Find &<br>Format • ≪ • Fitter • Select •             |
| Cipi      | Scient G. Fo                                      | of G Aligne                                                                                                    | nent                              | 6                        | Number                         | rs Dytes                                                                                            | Cells Editing                                                                                    |
|           | E                                                 | F                                                                                                    | G                                 | н                        | 1                              | 1                                                                                                   | ĸ                                                                                                |
| 1         | NonReimburseAm                                    | NonReimburseTypeName                                                                                                    | Unit                              | Qty                      | Rate                           | OccupationTitle                                                                                     | LaborRateJustification                                                                           |
|           | Enter the amount<br>that is non-<br>reimbursable. | Enter the non-reimbursable<br>type: Donated General Labor,<br>Donated Skilled Labor, Donated                                                                                                    | Select<br>from: Each,<br>Hour(s), | Enter<br>the<br>quantity | Enter the<br>rate per<br>unit. | If 'Donated Skilled Labor' is<br>selected as non-reimbursable<br>type, fill in the occupation title | If 'Donated Skilled Labor' is<br>selected as non-reimbursable<br>type, enter either "Volunteer's |
| 2         |                                                   | Equipment Use, Donated                                                                                                    | Mile(s) or                        | that was                 |                                | of the laborer.                                                                                     | current profession", or "ESD                                                                     |
| 3         | 2                                                 |                                                                                                    |                                   |                          |                                |                                                                                                    |                                                                                                  |
| 4         |                                                   |                                                                                                    |                                   |                          |                                |                                                                                                    |                                                                                                  |
| 5         | 121000                                            |                                                                                                    |                                   |                          |                                |                                                                                                    |                                                                                                  |
| 6         | 500.00                                            | Donated Materials                                                                                                    | Each                              | 5                        | 100                            |                                                                                                    |                                                                                                  |
| 7         | 1,000.00                                          | Donated Equipment Use                                                                                                    | Day(s)                            | 4                        | 250                            |                                                                                                    |                                                                                                  |
| 8         |                                                   |                                                                                                    |                                   |                          |                                |                                                                                                    |                                                                                                  |
| 9         |                                                   |                                                                                                    |                                   |                          |                                |                                                                                                    |                                                                                                  |

Based on the screen below, you can see if a field is not needed, you may leave it blank.

The screen below shows the other fields of information needed.

|       | 8 5. 0                     | 1,05                                                           | ETHIS ONE 13-1177 Copy of PRISM | Ebillings upload for TEST demonstra | rtion (2),alsx - Excel 7 20                    |
|-------|----------------------------|----------------------------------------------------------------|---------------------------------|-------------------------------------|------------------------------------------------|
| FI    | HOME INSERT PAGE           | LAYDUT FORMU                                                   | LAS DATA REVIEW VI              | EW ACROBAT                          | Jarasitir, Mari                                |
| 1     | K Calibri - 11             | -] A' A' = =                                                   | 🌮 - 💮 Wap Test                  | General -                           | 🕅 🕎 🕎 🚰 Insert - Σ· Δ.Υ 👫                      |
| Pest  | * <b>* • 1 ½ - ⊞ - △</b>   | $\mathbf{t} \cdot \mathbf{\Delta} \cdot \equiv \equiv \exists$ | 🗄 🖅 🖽 Merge & Center            | • \$ • % • 1/2 Con                  | itional Format as Cell Sort & Find 8           |
| Class | sound 75 Font              | 141                                                            | Alignment                       | 15 Number 15                        | Styles Cets Editing                            |
|       |                            | 10.000                                                         |                                 |                                     |                                                |
| MB    | *   × * *                  | 1234F                                                          |                                 |                                     |                                                |
|       |                            |                                                                |                                 |                                     |                                                |
|       | 1                          | M                                                              | N                               | 0                                   | P                                              |
| 1     | GrantName                  | CheckDocNum                                                    | TransFromDate                   | TransToDate                         | NotelfNeeded                                   |
|       | If 'Grant' is selected as  | Enter the                                                      | Enter the transaction           | Enter the transaction end           | Enter any additional notes for this line item. |
|       | Non-reimbursable type,     | check or                                                       | end date in mm-dd-yyyy          | date in mm-dd-yyyy or               |                                                |
|       | enter the grant name here. | document                                                       | or m/d/yy format. Date          | m/d/yy format. Date                 |                                                |
| 2     |                            | number.                                                        | ranges may be used for          | ranges may be used for              |                                                |
| 3     |                            | 1234A                                                          | 10/15/2014                      |                                     |                                                |
| 4     |                            | 1234B                                                          | 11/3/2014                       |                                     |                                                |
| 5     |                            | 1234C                                                          | 12/6/2014                       |                                     |                                                |
| б.    |                            | 1234D                                                          | 12/23/2014                      |                                     |                                                |
| 7     |                            | log 73                                                         | 12/1/2014                       | 12/4/2014                           | •                                              |
| 8     |                            | 1234F                                                          | 11/15/2014                      |                                     |                                                |
| 9     |                            | 5421A                                                          | 11/24/2014                      |                                     |                                                |
| 10    |                            | 5421B                                                          | 11/6/2014                       |                                     |                                                |
| 11    |                            | 5421C                                                          | 10/29/2014                      |                                     |                                                |
| 12    |                            | 5421D                                                          | 11/8/2014                       |                                     |                                                |
| 13    |                            | 5421E                                                          | 11/2/2014                       |                                     |                                                |
| 14    |                            | 5421F                                                          | 10/1/2014                       | 12/31/2014                          | 4                                              |
| 15    |                            | 5365A                                                          | 12/6/2014                       |                                     |                                                |
| 16    |                            | 5365B                                                          | 11/30/2014                      |                                     |                                                |
| 17    |                            | 536SC                                                          | 12/31/2014                      |                                     |                                                |
| 18    |                            | 5365D                                                          | 1/1/2015                        |                                     |                                                |
| 19    |                            | 5365E                                                          | 1/10/2015                       |                                     |                                                |
| 20    |                            | 5365F                                                          | 1/6/2015                        |                                     |                                                |

### **Data Input Errors**

After initial upload, the system will show a screen identifying any errors. At this point, you can complete the import process or reject the upload, fix the errors, and re-import the file again.

Below is an example of "Billing Import" screen with data input errors. In this case, an incorrect format was used for currency in Row 3.

When there is already cost data in the bill, and the import feature is chosen, there will be a warning stating that the existing cost data will be replaced with the imported cost data.

| ATA INPUT ERRORS      | e revelued hefore the billion can be widered                                                                             | and a                                          | Copy Errors to Exce                                                                                                    |
|-----------------------|----------------------------------------------------------------------------------------------------|------------------------------------------------|----------------------------------------------------------------------------------------------------|
| Excel Worksheet       | Column                                                                                                    | Row                                            | Error Description                                                                                                    |
| NO KING OF            | NonReimburseAmt                                                                                                    | 3                                              | NonReimburseAmt must be in currency format.                                                                                                    |
| Complete import proce | All valid data will be imported, fields v<br>The errors insted above can be fired o                                      | idh errora will be o<br>trectly in the billing | ef to blank and rows with invalid worksite and property names will be ignored and not imported<br>g would on the Setup and/or Cost pages. Using the Check Page for Errors button will show  |
| Complete import proce | All valid data will be imported, fields v<br>The errors listed above can be fixed o<br>which fields still need-attention | uth errors will be a<br>treatly in the billing | ef to blank and rows with invalid worksite and property names will be ignored and not imported<br>g wizard on the Setup and/or Cost pages. Using the Check Page for Errors button will show |

To the right is a screen print of the template with the error in red. The incorrect information was not uploaded, but the rest of the transaction was uploaded.

| ٥  | RLE HOME INSERT                                                                                                    | PAGE LAYOUT FORMULAS            | DATA REVEW VEW ACROS                                              | a - Hill Miller<br>A                           | ngi Marij                              | inat lengta                                                          | y selfit dang      | pè dalanta |  |
|----|----------------------------------------------------------------------------------------------------|---------------------------------|-------------------------------------------------------------------|------------------------------------------------|----------------------------------------|----------------------------------------------------------------------|--------------------|------------|--|
| ł  | X Cut Calibr                                                                                                    | *[11 - ] A* A* =                | = 🜉 🗞 · 🗇 Wap Tot                                                 | General                                        |                                        |                                                                      |                    | Normal     |  |
| P  | ete<br>* Format Faintar    1                                                                                                    | ¥ - ⊟ - <u>⊅</u> - <u>▲</u> - ≡ | ≅ ≅ € € 🖾 Merge & Center •                                        | Center = \$ = % 1                              |                                        | Conditional                                                          | Format as<br>Table | Gond       |  |
|    | Cipboard S                                                                                                    | Fort Ta                         | Algement G                                                        | hitter                                         | 10                                     | Nucros                                                               | 10000              | 344        |  |
| Ð  | e) i [) = v                                                                                                    | 4                               |                                                                   |                                                |                                        |                                                                      |                    |            |  |
| 2  | A.                                                                                                    | 8                               | C C                                                               |                                                |                                        | 0                                                                    |                    | Ē          |  |
| 1  | WorksiteName         PaidToDonatedityName           Enter the worksite name<br>exactly as it appears in<br>PRISM.         Enter the vendor/employee<br>who was paid or the item<br>donated by. |                                 | Description<br>Enter a description of what was purche<br>donated. | ExpendA<br>Enter the<br>that is an<br>expendit | unt<br>e errount<br>hallowable<br>ture | NonReinburseAnt<br>Enter the amount<br>that is non-<br>reimbursable. |                    |            |  |
| ĩ  | Shoquaimie R.D. North I-90 King                                                                                                    | Donald Duck                     | Dog house                                                         |                                                |                                        | 55 ABC                                                               |                    |            |  |
| ä  | Snagualmie R.D. North 1-93 King Daisy Duck                                                                                                    |                                 | dog food                                                          |                                                |                                        |                                                                      |                    |            |  |
| 5. | Snoquaime R.D. North 1-93 King Mickey Mouse                                                                                                    |                                 | food for a dog                                                    |                                                |                                        | 66                                                                   |                    |            |  |
| ő. | Shoqualmie R.D. North I-90 King                                                                                                    | Minnie Mouse                    | what                                                              |                                                |                                        | 77                                                                   |                    |            |  |
| Ť  | Snoqualmie R.D. North 1-99 King                                                                                                    | p Pluto                         | do you mea                                                        |                                                |                                        | 58                                                                   |                    |            |  |
| a. | Shoguaimie R.D. North 1-90 King                                                                                                    | g Gooty                         | mena by all this                                                  |                                                |                                        | 99                                                                   |                    |            |  |
| 9  | Snoguainie R.D. North I-90 King Max                                                                                                    |                                 | dog collar                                                        |                                                |                                        | 300                                                                  |                    |            |  |
| 10 | Snoqualitie R.D. North)-90 King Donald Duck                                                                                                    |                                 | newhouse                                                          |                                                |                                        | 155                                                                  |                    |            |  |
| 11 | Generalmia D D. Marth L 31 Miner                                                                                                    | Daine Death                     | helicer                                                           |                                                |                                        | 144                                                                  |                    |            |  |

Here is a screen print of the uploaded cost data.

|                                                                                                    | ISOR WORKBEN                                                         | CH.                                                                                                    |                                                                                                    |                                                                        |                                                            |                      |                                           | TEST BALT      | esting LC    | og ofi         |
|----------------------------------------------------------------------------------------------------|----------------------------------------------------------------------|----------------------------------------------------------------------------------------------------|----------------------------------------------------------------------------------------------------|------------------------------------------------------------------------|------------------------------------------------------------|----------------------|-------------------------------------------|----------------|--------------|----------------|
| online                                                                                                    | Hôm                                                                  | My Proposed Projects                                                                                                    | My In Progress Project                                                                                               | My Completed                                                           | Projecta My Office                                         | r Projec             | ta Project Seat                           | n .            |              |                |
| BILLING #3 DETAILS                                                                                                    | * Home > Billing Woard > B                                           | Entucation Costs                                                                                                    |                                                                                                    |                                                                        |                                                            |                      |                                           | Payment Case   | dation is    | 1.500.00       |
| Satup<br>Education Conte                                                                                                    |                                                                      | PROJEC<br>Sponsor Life's                                                                                                    | TT: 12-1840 EDU, SNC<br>INSENT Stockalmin RD                                                                         | QUALMIE RO F                                                           | RONT COUNTRY                                               | PATH                 | OL 2014<br>ert Status Active              |                |              | _              |
| Payment Information<br>Billing Attachments<br>Cently & Submit                                                                       | EDUCATION                                                            | COSTS                                                                                                    | 13 Draft Cene: 01/26/2015                                                                                            | Hilling Status: Dra                                                    | n 🚔 Click have to st                                       | art Fina             | li Report                                 | Ball           | Gave<br>Cite | Next<br>ame AB |
| OPTIONS                                                                                                    | <ul> <li>For multi-adornation pr</li> </ul>                          | n eny remburisement guivator                                                                                                    | a please refer to <u>Manuel d</u>                                                                                    |                                                                        |                                                            |                      |                                           |                |              |                |
| Billing Detail Report<br>Project Billing History<br>Project Details<br>Enter a Billing<br>Open Panding Billing #2<br>Delete Billing | Non-Cap All project maintainan Fill in the r domations o K domations | Ital Costs<br>costs other than acquirements<br>in immittering, surreach, og<br>ow. To addratchional roses,<br>swije,<br>a wie included, anter details | e, development, and reamin<br>solations, planning, and rea<br>click me "Add Coat" burns<br>about the donation in the | Mus. These project<br>warch.<br>1 below and to the<br>romaction deacop | r coners anclude aducat<br>right. Dure ranges may<br>sign. | ion, end<br>y De uni | torcoment, enflatica<br>of for payrolf or | nunt,          |              |                |
| PRISM 2007 LINKS                                                                                                    | Description                                                          | fian                                                                                                    | Expenditure Artit Non-Repto Ar                                                                                       |                                                                        | no Ant. Non-Reinto Type                                    |                      | Chillor #                                 | Trans flate To | BN BN        |                |
| Project Progress Report                                                                                                    | Donah                                                                | d Duck                                                                                                    | \$55.00                                                                                                    | \$0.00                                                                 | Wen-Figure Type                                            |                      | \$55.00                                   | 12/01/2014     | -            | ×              |
| Enter a Progress Report                                                                                                    | Dog                                                                  | Dog house                                                                                                    |                                                                                                    |                                                                        |                                                            |                      | 159753g                                   | 79 Date        | 142          |                |
| Project Summary                                                                                                    | The T                                                                | The Trans From Date & poor to Stong Period From Date.                                                                                                 |                                                                                                    |                                                                        |                                                            |                      |                                           |                |              |                |
| Project billings<br>Project Mastrones                                                                                               | Datay                                                                | Duck                                                                                                    | \$44.00                                                                                                    | \$0.00                                                                 | Non-Planet Type                                            |                      | \$44.00                                   | 12/01/2014     |              | ×              |
| Project Final Report                                                                                                    | dog                                                                  | food                                                                                                    |                                                                                                    |                                                                        |                                                            |                      | 1597531                                   | To Date:       | 100          |                |
| HELP                                                                                                    | - 11a 1                                                              | tare Front Date & prior to Bit                                                                                                    | mg Penad From Date.                                                                                                  |                                                                        |                                                            |                      |                                           |                |              |                |
| Online Help                                                                                                    | Mickey                                                               | y Mouse                                                                                                    | \$66.00                                                                                                    | \$0.00                                                                 | Met-Plank Tjan                                             |                      | \$66.00                                   | 12/01/2014     | 15           | ×              |
| Email Grant Manager                                                                                                    | foot                                                                 | for a dog                                                                                                    |                                                                                                    |                                                                        |                                                            |                      | 158783r                                   | To.Dem         | NS.          |                |
| Go to Project                                                                                                    | The T                                                                | tara Print Dela la pror lo 16                                                                                                    | ing Percet From Date                                                                                                 |                                                                        |                                                            | - 199                |                                           | -              |              |                |
| Gio to Org:                                                                                                    | Minnie                                                               | Mouse                                                                                                    | \$77.00                                                                                                    | \$0.00                                                                 | New Halesh Types                                           |                      | \$77.00                                   | 12/01/2014     | 122          | ×              |
| 60                                                                                                    | what                                                                 | t                                                                                                    |                                                                                                    |                                                                        |                                                            |                      | 157833/                                   | To Date .      | 1            |                |

Once a template is used, it can be used again for any future bills. Be sure to remove old data so that costs are not billed twice.

New columns may be added to the spreadsheet, but the import process will ignore them.

# Section 5: Personal Service Contracts

#### **Billing for Personal Service Contracts**

Bills for all RCO personal service contracts must be completed through e-billing on PRISM Online. The processes will vary depending on the levels of detail required by your RCO agreement. There are two choices available for billing personal service contracts:

• The contractor follows the same billing process as RCO grants projects. This means for each bill, you enter information for each transaction individually with a row for each cost.

Or

Use the current process for creating your regular invoice in your accounting system. You
then create a bill in PRISM. On the "Billing Setup" screen, enter the dates covered by your
invoice as the billing period. On the Costs page, enter one cost for the invoice and select
in In the Paid To/Donated By field, use "See attached." Enter the amount of expenditure.
In the Description field, use "See attached." For the check number, use "See attached"
and the transaction dates can cover the period covered by your invoice. The final step is
to attach a PDF of your invoice to the "Billing Attachments" screen, use billing
attachment as the attachment type.

In all cases, bills must include the required amount of detailed documentation. This detail usually includes the contractor's employee, rate of pay, hours worked, any details on other purchases. For contracts developed with set amounts for set tasks, include details identifying the completion of the tasks and the negotiated amount.

# Section 6: Tips and Tricks and the RCO Web Site

#### **Tips and Tricks**

This section contains some tips and tricks we have found helpful in using this program. If you have a helpful tip, please let us know. We may include your tip in a future edition of this user guide. E-mail us at <u>ebilling@rco.wa.gov</u>.

**Get familiar with the process** – At first, the process of using the e-billing wizard may seem very different. We trust that after completing several bills, the steps and the program will become more familiar and easier to use. Be patient, you can do it. If you have problems, or questions, please let us know.

**"Back" buttons work in browser** – When working through the e-billing wizard, the "Back" buttons will work in the browser. If you need to see the previous screen, hit the "Back" button.

**Start a new session** – If you have a question, or would like to look up something, but don't want to lose your place, that is no problem. Just right click the item you are interested in. By right clicking, a dialog box will display. You can choose to open the link in a new tab or new window. Once you are done, just close the window.

When doing a billing, right click to open property details/brief, then you will have access to property pages, too. Once the property details/brief page is open, look in the upper left of the screen. Click on the property pages to add details about acquisition projects.

**Enter property information as soon as you have the information** – Acquisition information can be entered at any time on the property page. You also can attach required documents, such as the deed or appraisal, even if you aren't doing a bill right away. When you are ready to bill, that information already will be in PRISM.

**Always go to Billing History first** – When starting a new bill, go to "Billing History" first. This will allow you to verify there is not a draft bill in the system and to verify the progress of previous bills. Please note, there can be more than one draft bill if this is helpful to you.

**Delete old, unused draft bills** – While you can have more than one draft bill, all un-submitted drafts must be deleted before a project can be closed. Delete any draft bills that are not going to be used. To delete a draft bill, open the pending bill and click on "Delete Billing" in the "Options" area on the left side in the middle of the panel.

**Expanded backup documentation** – RCO monitors our grant sponsors carefully. This monitoring is done with a review of each bill submitted. We check for allowable costs and questionable costs, and we make sure that costs are within the appropriate dates. Additionally, RCO requests expanded backup documentation from each sponsor. Our goal is to request this once a year.

When expanded backup documentation is requested, we will send an e-mail and let you know what we need to see. When bills are prepared, the system will identify whether expanded backup documentation is required. Based on this request, you will need to include all timesheets, pay rates, invoice copies, volunteer logs, and any other backup that shows the source documents for the request. These documents need to be scanned and attached in PRISM, usually using PDF format.

### The RCO Web Site

You may go to our Web site to view training videos and fact sheets.

## **Fact Sheets**

- 1 Advances Salmon Recovery Funding Board
- 2 Billing Categories, Work types Overview, Properties, Worksites
- 3 Billing Personal Service Contracts
- 4 Secured Access Rules
- 5 Date Edits
- 6 E-Billing Overview
- 7 Edits and Errors
- 8 Escrow Payments
- 9 Importing
- 10 Navigation, Getting Around
- 11 Required Attachments